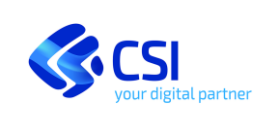

CITTADINO

# RITIRO FARMACI CON TESSERA SANITARIA

# Manuale Utente

# Cittadino

# STATO DELLE VARIAZIONI

| VERSIONE | PARAGRAFO O PAGINA | DESCRIZIONE DELLA VARIAZIONE |
|----------|--------------------|------------------------------|
| V01      | Tutto il documento | Versione iniziale            |

NOTA

Gli esempi di dati relativi a nominativi, date e codici presentati nel manuale e nelle istruzioni (compreso schermate ed immagini) sono puramente inseriti a soli scopi dimostrativi delle funzionalità rese disponibili dai sistemi, non sono da considerarsi in alcun modo reali ma dati verosimili creati ad hoc

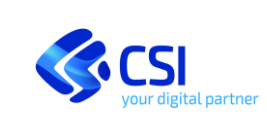

CITTADINO

#### Sommario

| 1 | R    | Ritiro far | maci in farmacia con tessera sanitaria Introduzione al servizio                              | 5    |
|---|------|------------|----------------------------------------------------------------------------------------------|------|
|   | 1.1  | Acce       | esso al servizio 'Ritiro farmaci in farmacia con tessera sanitaria'                          | 5    |
|   | 1    | .1.1       | Immagine accesso effettuato da computer                                                      | 5    |
|   | 1    | .1.2       | Immagine acceso effettuato da dispositivo mobile                                             | 6    |
|   | 1    | .1.3       | Immagine posizione pulsante 'vedi tutti'- accesso effettuato da computer                     | 6    |
|   | 1    | .1.4       | Immagine posizione pulsante 'vedi tutti'- accesso effettuato da dispositivo mobile           | 7    |
|   | 1.2  | Hon        | ne Page del servizio                                                                         | 7    |
|   | 1.3  | Hon        | ne Page del servizio – Tipologia di accesso                                                  | 7    |
|   | 1    | .3.1       | Immagine Homepage- accesso effettuato da computer                                            | 8    |
|   | 1    | .3.2       | Immagine Homepage accesso effettuato da dispositivo mobile                                   | 9    |
|   | 1.4  | Hon        | ne Page del servizio – Regione di Assistenza dell'assistito                                  | 9    |
|   | 1    | .4.1       | Immagine Homepage- accesso effettuato da computer                                            | 9    |
|   | 1    | .4.2       | Immagine Homepage- accesso effettuato da dispositivo mobile                                  | . 10 |
|   | 1.5  | Hon        | ne Page del servizio – Stato di attivazione del fascicolo/ultima informativa validata        | . 10 |
|   | 1    | .5.1       | Immagine Homepage- accesso effettuato da computer                                            | . 10 |
|   | 1    | .5.2       | Immagine Homepage- accesso effettuato da dispositivo mobile                                  | . 11 |
|   | 1.6  | Hon        | ne Page del servizio – Valore del consenso alla consultazione al proprio Fascicolo Sanitario |      |
|   | Elet | ttronico   |                                                                                              | . 11 |
|   | 1    | .6.1       | Immagine Homepage- accesso effettuato da computer                                            | . 11 |
|   | 1    | .6.2       | Immagine Homepage- accesso effettuato da dispositivo mobile                                  | . 12 |
|   | 1.7  | Hon        | ne Page del servizio – Fascicolo Sanitario Elettronico attivo                                | . 12 |
|   | 1    | .7.1       | Immagine Homepage- accesso effettuato da computer                                            | . 12 |
|   | 1    | .7.2       | Immagine Homepage- accesso effettuato da dispositivo mobile                                  | . 13 |
| 2 | Ν    | Modifica   | del consenso alla consultazione                                                              | . 15 |
| 3 | lı   | nserime    | nto delle deleghe                                                                            | . 15 |
|   | 3.1  | Acc        | esso come delegato                                                                           | . 17 |
|   | 3    | 8.1.1      | Selezione di un delegato- accesso effettuato da computer                                     | . 17 |
|   | 3    | 3.1.2      | Selezione di un delegato - accesso effettuato da dispositivo mobile                          | . 17 |
|   | 3    | 3.1.3      | Navigazione come delegato- accesso effettuato da computer                                    | . 18 |
|   | 3    | 3.1.4      | Navigazione come delegato- accesso effettuato da dispositivo mobile                          | . 18 |

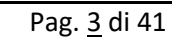

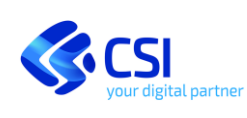

MANUALE UTENTE

CITTADINO

| 4  | Selezione | e di una farmacia abituale                                                      | . 18 |
|----|-----------|---------------------------------------------------------------------------------|------|
|    | 4.1.1     | Aggiungi farmacia - accesso effettuato da computer                              | . 19 |
|    | 4.1.2     | Aggiungi farmacia - accesso effettuato da dispositivo mobile                    | . 19 |
|    | 4.1.3     | Ricerca 'Farmacie Abituali' - accesso effettuato da computer                    | . 20 |
|    | 4.1.4     | Ricerca 'Farmacie Abituali' - accesso effettuato da dispositivo mobile          | . 20 |
|    | 4.1.5     | Ricerca per nome 'Farmacie Abituali' - accesso effettuato da computer           | . 21 |
|    | 4.1.6     | Ricerca per nome 'Farmacie Abituali' - accesso effettuato da dispositivo mobile | . 21 |
|    | 4.1.7     | Ricerca per distanza- accesso effettuato da dispositivo mobile                  | . 22 |
|    | 4.1.8     | Ulteriore ricerca di una farmacia                                               | . 24 |
|    | 4.1.9     | Selezione della farmacia accesso effettuato da dispositivo mobile               | . 25 |
|    | 4.1.10    | Selezione della farmacia accesso effettuato da dispositivo mobile               | . 25 |
|    | 4.1.11    | Selezione del periodo accesso effettuato da computer                            | . 26 |
|    | 4.1.12    | Selezione del periodo accesso effettuato da dispositivo mobile                  | . 26 |
|    | 4.1.13    | Feedback accesso effettuato da computer                                         | . 26 |
|    | 4.1.14    | Feedback accesso effettuato da dispositivo mobile                               | . 26 |
| 4. | 2 Cano    | cellazione di una farmacia abituale                                             | . 27 |
|    | 4.2.1     | Feedback accesso effettuato da computer                                         | . 27 |
|    | 4.2.2     | Feedback accesso effettuato da dispositivo mobile                               | . 28 |
| 4. | 3 Moo     | lifica intervallo di validità di una farmacia abituale                          | . 28 |
|    | 4.3.1     | Modifica intervallo accesso effettuato da computer                              | . 29 |
|    | 4.3.2     | Modifica intervallo accesso effettuato da dispositivo mobile                    | . 29 |
|    | 4.3.3     | Conferma modifica intervallo accesso effettuato da computer                     | . 30 |
|    | 4.3.4     | Conferma modifica intervallo accesso effettuato da dispositivo mobile           | . 30 |
| 4. | 4 Cert    | ifica Device (per farmacia occasionale)                                         | . 31 |
| 4. | 5 Inse    | rimento dei contatti                                                            | . 33 |
|    | 4.5.1     | Accesso alla sezione Profilo – accesso effettuato da computer                   | . 33 |
|    | 4.5.2     | Accesso alla sezione Profilo – accesso effettuato da dispositivo mobile         | . 33 |
|    | 4.5.3     | Sezione contatti – accesso effettuato da dispositivo mobile                     | . 33 |
|    | 4.5.4     | Sezione contatti – accesso effettuato da dispositivo mobile                     | . 34 |
|    | 4.5.5     | Sezione contatti – accesso effettuato da computer                               | . 34 |
|    | 4.5.6     | Sezione contatti – accesso effettuato da dispositivo mobile                     | . 34 |

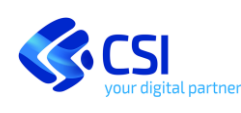

# CITTADINO

| 4      | .5.7            | Inserimento contatti – accesso effettuato da computer 3                                            | 5 |
|--------|-----------------|----------------------------------------------------------------------------------------------------|---|
| 4      | .5.8            | Inserimento contatti – accesso effettuato da dispositivo mobile                                    | 6 |
| 4      | .5.9            | Inserimento codice OTP – accesso effettuato da computer                                            | 6 |
| 4      | .5.10           | Inserimento codice OTP – accesso effettuato da dispositivo mobile                                  | 7 |
| 4      | .5.11           | Conferma validazione indirizzo e-mail/numero di telefono – – accesso effettuato da computer<br>37  | • |
| 4<br>n | .5.12<br>nobile | Conferma validazione indirizzo e-mail/numero di telefono – accesso effettuato da dispositivo<br>38 |   |
| 4.6    | Con             | sentire l'accesso ad una farmacia occasionale 3                                                    | 8 |
| 4.7    | Disa            | bilitazione dispositivo precedentemente certificato 4                                              | 0 |
| 4      | .7.1            | Disabilita certificazione accesso effettuato da computer 4                                         | 0 |
| 4      | .7.2            | Disabilita certificazione accesso effettuato da dispositivo mobile                                 | 1 |

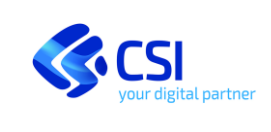

#### Ritiro farmaci in farmacia con tessera sanitaria Introduzione al servizio 1

Il servizio è rivolto agli assistiti piemontesi e permette al cittadino che ha fornito il consenso alla consultazione del proprio Fascicolo Sanitario Elettronico il ritiro dei farmaci prescritti, a lui o a un suo delegante, semplicemente presentando al farmacista la propria tessera TEAM, senza la necessità di esibire la ricetta cartacea o dover indicare il numero della ricetta elettronica.

L'accesso al servizio ' Ritiro farmaci in farmacia con tessera sanitaria' avviene tramite autenticazione con credenziali SPID, o con Carta di Identità elettronica (CIE) o con la tessera Sanitaria -Carta Nazionale Servizi (TS-CNS).

Per utilizzare il servizio 'Ritiro farmaci in farmacia con tessera sanitaria' occorre avere il Fascicolo Sanitario elettronico attivo e aver fornito il consenso alla consultazione.

E' possibile autorizzare una o più farmacie per un intervallo di tempo definito (tipologia di farmacie indicate nel documento e nel servizio come 'Farmacia abituale') oppure autorizzare temporaneamente una farmacia (indicata in seguito come 'Farmacia occasionale').

La gestione della farmacia abituale avviene attraverso dei servizi accessibili sia su computer sia su dispositivi mobili mente le funzioni di certificazione del dispositivo e l'autorizzazione della farmacia occasionale sono disponibili unicamente da un dispositivo mobile.

#### 1.1 Accesso al servizio 'Ritiro farmaci con tessera sanitaria'

Per accedere al servizio è necessario collegarsi alla pagina 'https://www.salutepiemonte.it/' e cliccare su 'Accedi' al fine di essere reindirizzati alla pagina che espone tutti i servizi sanitari realizzati per il cittadino.

#### 1.1.1 Immagine accesso effettuato da computer

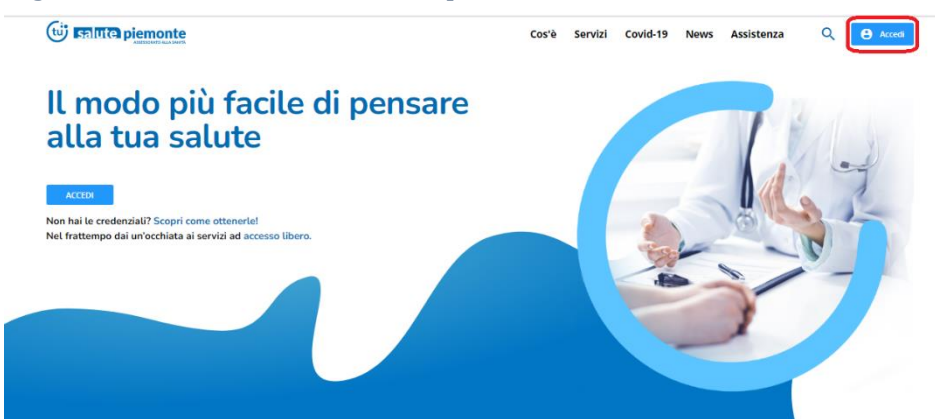

# CITTADINO

# 1.1.2 Immagine acceso effettuato da dispositivo mobile

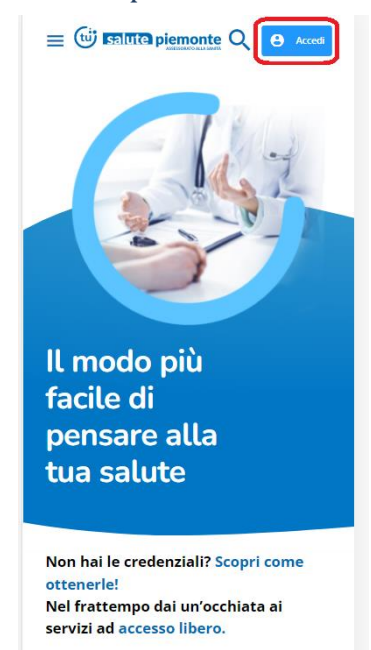

Qualora il servizio 'Ritiro farmaci con tessera sanitaria' non fosse presente sulla prima videata è possibile ricercarlo nell'elenco completo dei servizi che si ottiene cliccando su 'Vedi tutti'. Per accedere al servizio è necessario cliccare sul pulsante 'Vai al servizio' e proseguire con la modalità di autenticazione prescelta.

# 1.1.3 Immagine posizione pulsante 'vedi tutti'- accesso effettuato da computer

| ll modo più facile di<br>pensare alla tua                                                                                | Servizi<br>Val al servizio che ti interessa                                                                             | Vedi t                                                                          |
|----------------------------------------------------------------------------------------------------|----------------------------------------------------------------------------------------------------|---------------------------------------------------------------------------------|
| Salute<br>Non hali e credentali?<br>Scopri come ottenerle<br>Nel fratempo dai un'occhiata ai seniti ad accesso<br>libere | Ritiro referti e Immagini con<br>accesso facilitato<br>Dourneti prensal<br>Baste su Faccolo Sentario<br>VAI AL SERVIZIO | Prenotazione visite ed esami<br>Pratote annenatrative<br>VAI AL SERVADO         |
| <section-header><section-header><text><text></text></text></section-header></section-header>                             | Prenotazione vioite ed esami<br>(Nuovo)<br>Praticha amminatorie<br>VAI AL SERVIZIO                                      | Electite Dematerializzate<br>Documenti personal<br>Accesti per usare il servici |
|                                                                                                    | I Imio medico<br>Prache amininazzive<br>VAI AL SERVIZIO                                                                 | I Vaccinazioni Senti di presendone                                              |

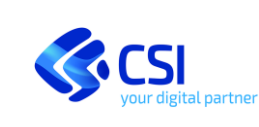

# CITTADINO

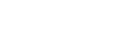

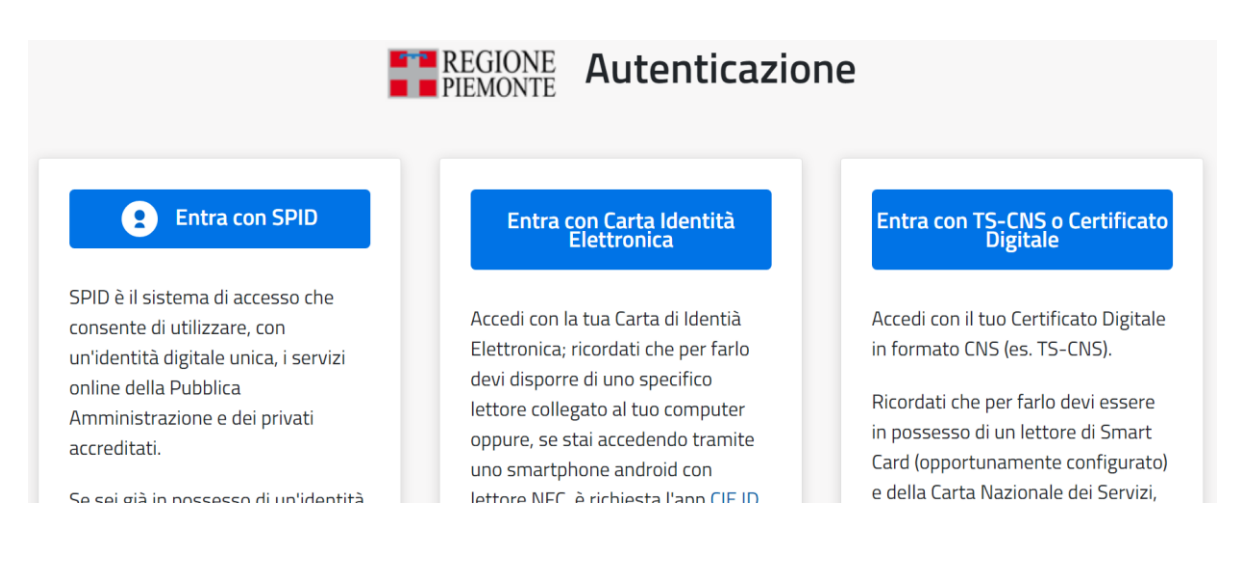

# 1.1.4 Immagine posizione pulsante 'vedi tutti'- accesso effettuato da dispositivo mobile

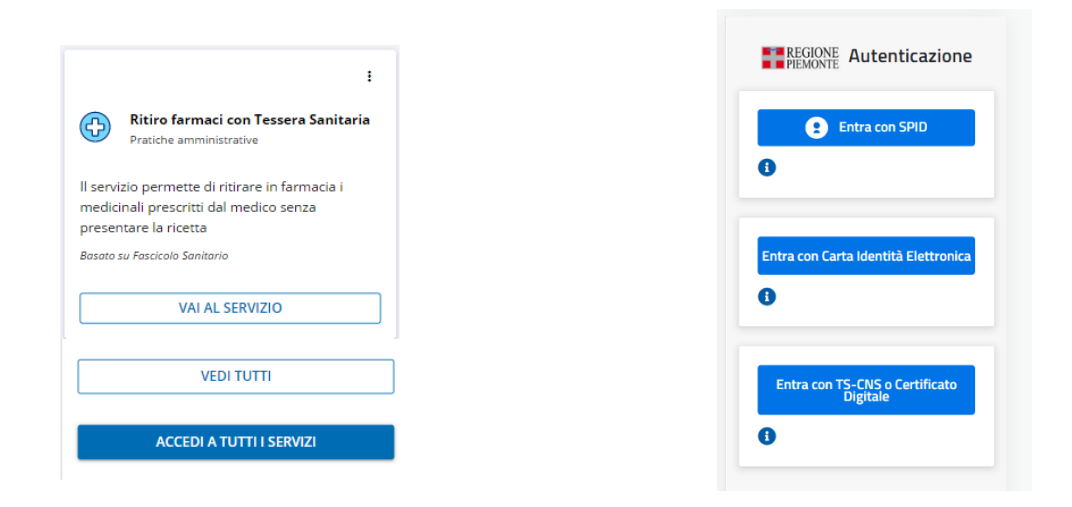

#### 1.2 Home Page del servizio

I messaggi all'utente e le funzionalità che vengono mostrate accedendo al servizio sono condizionate da:

- Tipologia di accesso (computer o dispositivo mobile)
- Regione di assistenza dell'utente che sta accedendo
- Stato di attivazione del Fascicolo/Ultima Informativa sottoscritta
- Valore del consenso alla consultazione al proprio Fascicolo Sanitario Elettronico
- scelte pregresse di 'farmacie abituali'

#### 1.3 Home Page del servizio – Tipologia di accesso

Le funzionalità che vengono mostrate sono condizionate dalla tipologia di dispositivo con cui si effettua

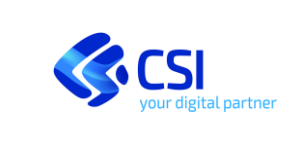

**CITTADINO** 

l'accesso.

Accedendo al servizio da computer sono disponibili le funzioni di:

- gestione di farmacia abituale; •
- disabilitazione del dispositivo certificato •

Accedendo al servizio da dispositivo mobile sono disponibili le funzioni di:

- gestione di farmacia abituale; •
- gestione di farmacia occasionale; •
- abilitazione e disabilitazione del dispositivo certificato •

#### Immagine Homepage- accesso effettuato da computer 1.3.1

|                                      |                                                                    |                                                                                                    |         | 📫 🐼       |
|--------------------------------------|--------------------------------------------------------------------|----------------------------------------------------------------------------------------------------|---------|-----------|
| Ritiro farmaci con Tessera Sanitaria |                                                                    |                                                                                                    | 🕜 Akuto | 🚉 Deleghe |
|                                      | Farmacia occasionale                                               |                                                                                                    |         |           |
|                                      |                                                                    | Consenti alla farmacia occasionale di accedere alle ricette                                                                                                    |         |           |
|                                      |                                                                    | Puoi permettere a qualunque farmacia in cui ti trovi di accedere alle tue ricette: in questo caso è<br>necessario certificare il dispositivo mobile che utilizzerai per approvare l'accesso. |         |           |
|                                      |                                                                    | Scopri di più ©                                                                                                    |         |           |
|                                      | Effettua l'accesso dal dispositivo mobile che intendi certificare. |                                                                                                    |         |           |
|                                      | Farmacie abituali                                                  |                                                                                                    |         |           |
|                                      |                                                                    | Abilita una o più farmacie che frequenti abitualmente ad accedere alle tue ricette                                                                                                    |         |           |
|                                      |                                                                    | Consenti alle farmacie che frequenti solitamente di accedere alle tue ricette non ancora<br>utilizzate: in questo modo tu non avrai bisogno di portarle sempre con te.                       |         |           |
|                                      | 01                                                                 | Scopri di più O<br>Abilita farmacie                                                                                                    |         |           |
|                                      |                                                                    |                                                                                                    |         |           |

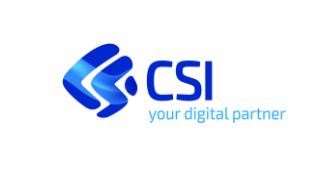

**CITTADINO** 

Immagine Homepage accesso effettuato da dispositivo mobile 1.3.2

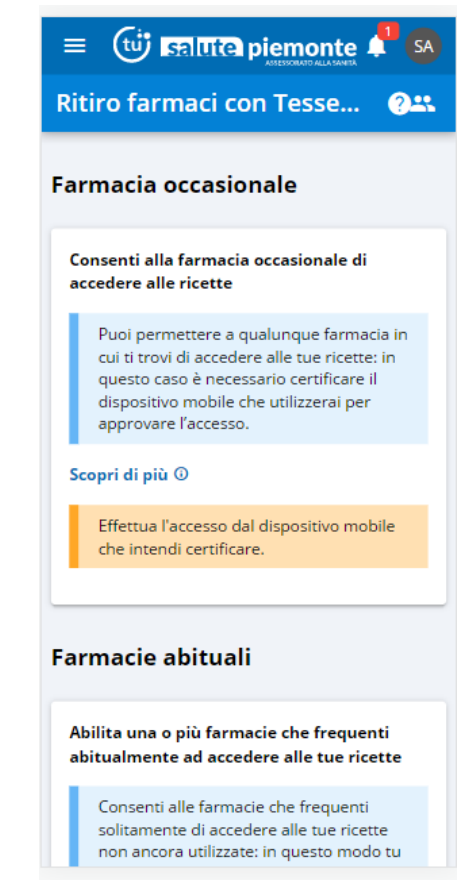

#### 1.4 Home Page del servizio – Regione di Assistenza dell'assistito

Qualora l'accesso al servizio venga effettuato da un utente con Regione di assistenza diversa dalla regione Piemonte il sistema permetterà unicamente le funzioni legate alla disabilitazione del device e all'operatività come delegato.

1.4.1 Immagine Homepage- accesso effettuato da computer

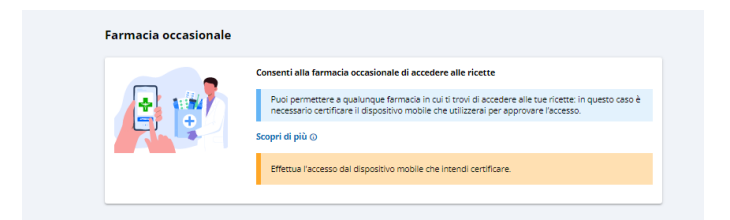

#### Immagine Homepage- accesso effettuato da dispositivo mobile 1.4.2

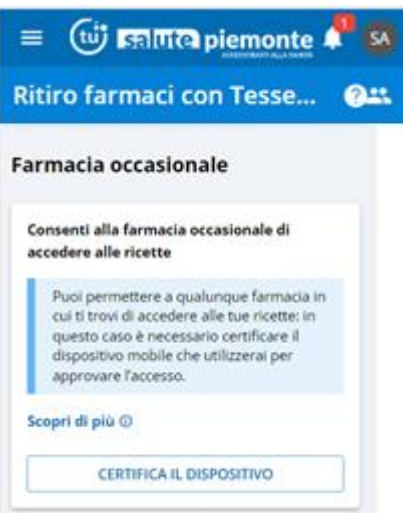

#### 1.5 Home Page del servizio – Stato di attivazione del fascicolo/ultima informativa validata

Se l'utente che sta accedendo o per cui si sta operando (nel caso si sia un delegato che sta consultando il fascicolo di un delegante) ha il fascicolo sanitario non attivo oppure ha sottoscritto una versione di informativa obsoleta il sistema chiede di risottomettere i consensi del fascicolo.

Il servizio 'Ritiro farmaci con tessera sanitaria' non è infatti utilizzabile se l'assistito non ha il Fascicolo Sanitario attivo (condizione che ricomprende anche l'aver risottomesso l'ultima versione di informativa).

L'utilizzo del servizio e la navigazione dello stesso sono possibili solo alle condizioni sopra indicate. In caso contrario le funzionalità saranno inibite.

| = 🕒 🖬 🕅 🖬 piemonte                   |                                                                                                    | <b>*</b> *        |
|--------------------------------------|----------------------------------------------------------------------------------------------------|-------------------|
| Ritiro fermaci con Tessera Sanitaria |                                                                                                    | O Anno 22 Designs |
|                                      |                                                                                                    |                   |
|                                      | Attentionel Per otter utilitare questo seculo è necessario il consenso all'alimentazione dei dati contenuti nel tuo Essrirolo |                   |
| 4                                    | Sanitario Elettronico.                                                                                                    |                   |
|                                      | Se vuol, puol fario subito                                                                                                    |                   |
|                                      | ATTACK & TALK AND A SAME AND A SAME AND A                                                                                     |                   |
|                                      | ATTIVATE TOO HASOCOLO SAMETANDO                                                                                               |                   |
|                                      |                                                                                                    |                   |

### 1.5.1 Immagine Homepage- accesso effettuato da computer

1.5.2 Immagine Homepage- accesso effettuato da dispositivo mobile

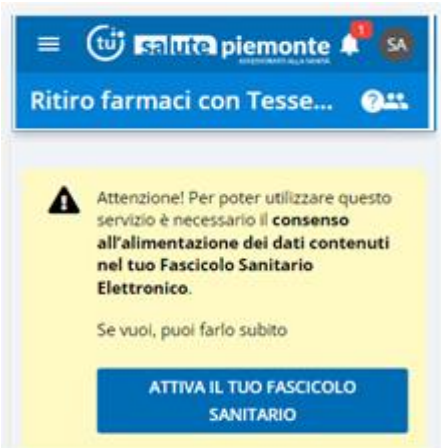

# 1.6 Home Page del servizio – Valore del consenso alla consultazione al proprio Fascicolo Sanitario Elettronico

Se l'utente che sta accedendo o per cui si sta operando è un assistito della Regione Piemonte, ha il Fascicolo Sanitario Elettronico aperto, ha sottoscritto l'ultima informativa valida ma non ha fornito il consenso alla consultazione ai professionisti sanitari, il sistema presenterà opportuno messaggio.

# 1.6.1 Immagine Homepage- accesso effettuato da computer

| = 🕞 हलागरत pig<br>Ritiro farmaci con Ter | imonte<br>ssera Sanitaria                                                                                                    |
|------------------------------------------|----------------------------------------------------------------------------------------------------|
|                                          | Attenzione! Per utilizzare questo servizio è necessario il consenso alla consultazione dei tuo Fascicolo Sanitario Elettronico. Puoi cominciare a impostare le farmacie, ma ricorda che senza il tuo consenso i farmacisti non sono abilitati a visualizzare le tue prescrizionit NON CHIEDERMELO PIÙ MODIFICA CONSENSO |
|                                          | Farmacia occasionale                                                                                                    |
|                                          | Consenti alla farmacia occasionale di accedere alle ricette                                                                                                    |
|                                          | Dispositivo attualmente certificato:<br>Modello: <b>Huawei p30</b><br>Sistema operativo: <b>Android</b><br>Browser: <b>Chrome</b><br>Data: 25 Gennaio 2022<br>Certificato da: <b>Cittadino da servizio on-line</b> "consegna ricette in farmacia"                                                                       |
|                                          | DISABILITA CERTIFICAZIONE                                                                                                    |
|                                          | Farmacie abituali                                                                                                    |
|                                          | Ablitta una o più farmacie che frequenti abitualmente ad accedere alle tue ricette Consenti alle farmacie che frequenti soltamente di accedere alle tue ricette non ancora utilizzate: in questo modo tu non avrai bisogno di portarie sempre con te. Scopri di più o                                                   |

**CITTADINO** 

Immagine Homepage- accesso effettuato da dispositivo mobile 1.6.2

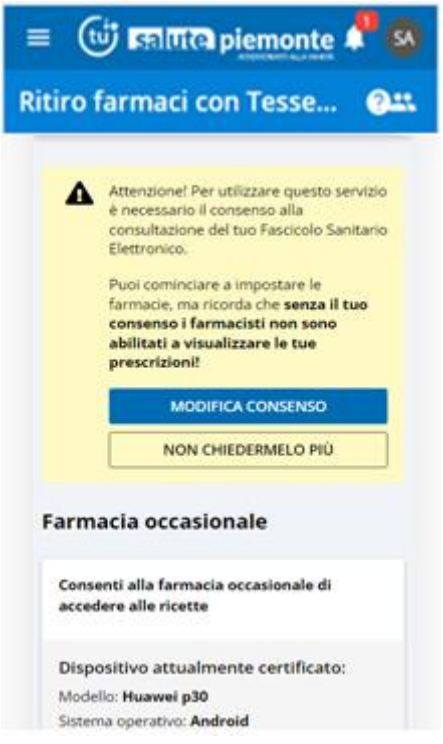

#### 1.7 Home Page del servizio – Fascicolo Sanitario Elettronico attivo

Se l'utente che sta accedendo o per cui si sta operando è un assistito della Regione Piemonte, ha il Fascicolo Sanitario Elettronico aperto, ha sottoscritto l'ultima informativa valida e ha fornito il consenso alla consultazione ai professionisti sanitari, il sistema presenterà le funzionalità previste per il dispositivo che si sta utilizzando, ovvero:

- Servizi per la gestione della Farmacia Abituale e disabilitazione del dispositivo mobile (se • precedentemente certificato), se si sta accedendo da computer;
- Servizi per la gestione della Farmacia Abituale e servizi legati alla Farmacia Occasionale, se si sta • accedendo da dispositivo mobile;

#### 1.7.1 Immagine Homepage- accesso effettuato da computer

Nel caso in cui l'utente abbia già effettuato una o più selezioni di farmacia/e abituali, nella videata saranno mostrati i dati principali delle scelte effettuate.

Nel caso in cui il cittadino abbia già certificato il dispositivo la videata sarà la seguente

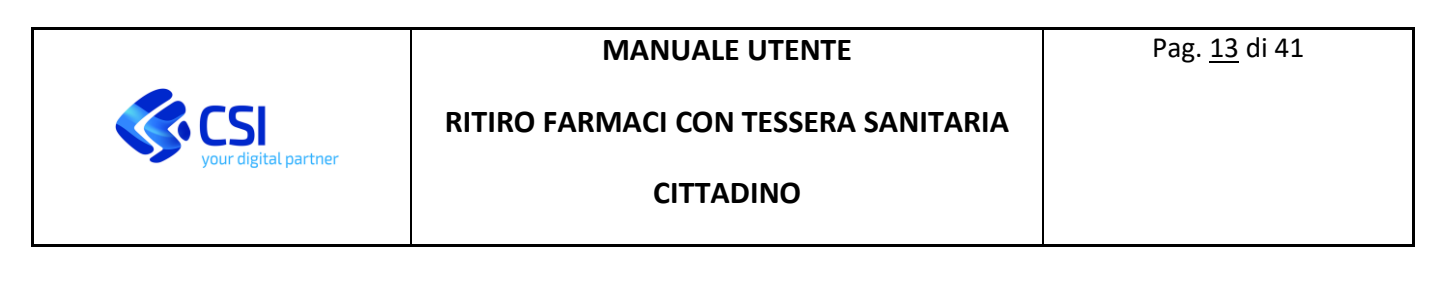

| िंग काणिरव piemonte               |                                                                                                    | e e e e e e e e e e e e e e e e e e e |
|-----------------------------------|----------------------------------------------------------------------------------------------------|---------------------------------------|
| iro farmaci con Tessera Sanitaria |                                                                                                    | Alam <u>III</u> (wington              |
|                                   | Farmacia occasionale                                                                                                    |                                       |
|                                   | Consenti alla farmacia occasionale di accedere alle ricette                                                                                                    |                                       |
|                                   | Dispositivo attualmenta certificato:<br>Modela, Apple jujenen<br>Solten operativo: los<br>Browner: Mobile safari<br>Dala: 20 Novembre 2021<br>Certificato da Cittadino da servizio on-line "consegna ricette in farmacia" |                                       |
|                                   | DISABILITA CERTIFICAZION                                                                                                    | a l                                   |
|                                   | Farmacie abituali                                                                                                    | ACIA                                  |
|                                   | Farmacia<br>Vis                                                                                                    | 1                                     |
|                                   | Periodi di validità<br>Dal 21 Nov 2022 al 21 Nov 2023                                                                                                    |                                       |

Nel caso in cui cittadino non abbia ancora certificato il dispositivo la videata sarà la seguente

| = িটা ছনাগৰে pi <u>emonte</u><br>Ritiro farmaci con Tessera Sanitaria |                                                                                                    | an an an an an an an an an an an an an a |
|-----------------------------------------------------------------------|----------------------------------------------------------------------------------------------------|------------------------------------------|
|                                                                       | Farmacia occasionale                                                                                                    |                                          |
|                                                                       | Consenti alla farmacia occasionale di accedere alle ricette Uno permettere a qualunque farmacia in cui ti trovi di accedere alle tue ricette: in questo caso è necesario certificare il disposito mobile che utilizzera per approvare faccesso. Scopri di pilo © Ciffettua l'accesso dal dispositivo mobile che intendi certificare.                                                                                                    |                                          |
|                                                                       | Farmacie abituali                                                                                                    | l                                        |
|                                                                       | Image: Second Second |                                          |

# 1.7.2 Immagine Homepage- accesso effettuato da dispositivo mobile

Nel caso in cui il cittadino abbia già certificato il dispositivo la videata sarà la seguente

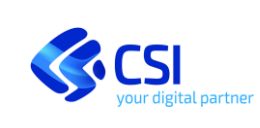

## CITTADINO

| = 🔟 នាយិ piemonte                                                                                                    | P 🔊                                 |
|----------------------------------------------------------------------------------------------------|-------------------------------------|
| Ritiro farmaci con Tesse                                                                                                    | <b>?</b> **                         |
|                                                                                                    |                                     |
| armacia occasionale                                                                                                    |                                     |
| Consenti alla farmacia occasionale di<br>accedere alle ricette                                                                                                    | :                                   |
| Clicca sul pulsante "consenti" dopo che il far<br>ha effettuato la lettura della tua tessera sani<br>solo così potrà visualizzare le ricette che non<br>ancora utilizzato e consegnarti i farmaci pres | macista<br>taria:<br>hai<br>critti. |
| CONSENTI                                                                                                    |                                     |
| armacie abituali                                                                                                    |                                     |
| AGGIUNGI UNA FARMACIA                                                                                                    |                                     |
| Farmacia                                                                                                    | :                                   |
| Via                                                                                                    |                                     |
|                                                                                                    |                                     |

Nel caso in cui il cittadino non abbia ancora certificato il dispositivo la videata sarà la seguente

| 😑 🤠 🛤 गिरा piemonte 🖊 🐼                                                                                                    | • |
|----------------------------------------------------------------------------------------------------|---|
| Ritiro farmaci con Tesse 📀 🏔                                                                                                    |   |
| Farmacia occasionale                                                                                                    |   |
| Consenti alla farmacia occasionale di accedere<br>alle ricette                                                                                                    |   |
| Puol permettere a qualunque farmacia in cui<br>ti trovi di accedere alle tue ricette: in questo<br>caso è necessario certificare il dispositivo<br>mobile che utilizzerai per approvare l'accesso. |   |
| Scopri di più ©                                                                                                    |   |
| Effettua l'accesso dal dispositivo mobile che<br>intendi certificare.                                                                                                    |   |
| CERTIFICA IL DISPOSITIVO                                                                                                    |   |
| Farmacie abituali                                                                                                    |   |
| AGGIUNGI UNA FARMACIA                                                                                                    |   |
| Farmacia :<br>Via                                                                                                    |   |
| Periodi di validità<br>Dal 21 Nov 2022 al 21 Nov 2023                                                                                                    |   |

In entrambi i casi, se il cittadino ha già effettuato una o più selezioni di farmacia/e abituali, nella videata saranno mostrati i dati principali delle scelte effettuate.

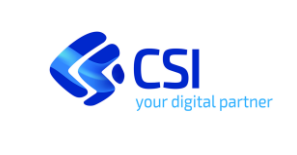

**CITTADINO** 

#### Modifica del consenso alla consultazione 2

Per fornire il consenso alla consultazione e permettere al farmacista di visualizzare le ricette è necessario cliccare su 'Modifica consensi' oppure accedere al servizio 'Gestione consensi' (presente sulla home page delle pagine 'Tu salute Piemonte'). Si verrà in entrambi i casi reindirizzati al modulo che permette l'inserimento/rimozione del consenso alla consultazione del proprio Fascicolo da parte dei professionisti sanitari.

| Non attivo                                                                                                    |                                                                                                    |                                                                                                    |
|----------------------------------------------------------------------------------------------------|----------------------------------------------------------------------------------------------------|----------------------------------------------------------------------------------------------------|
| Piattaforma Fascicol                                                                                                    | o Sanitario Elettr                                                                                                    | onico                                                                                                    |
| Il Fascicolo Sanitario Elet<br>tracciare e consultare tui<br>professionisti sanitari.<br>Raccoglie i <b>dati e docum</b><br>nazionale.                                                                                                    | tronico (FSE) è lo stru<br>ta la storia della pro<br><b>enti clinici</b> generati                                                                                                    | imento attraverso il quale il cittadino può<br>pria vita sanitaria, condividendola con i<br>dalle strutture sanitarie dell'intero territorio                                                                                                    |
| Il Decreto Rilancio n.34 d<br>Informato per la costituz<br>Pertanto sono attivi i Fas<br>E' facoltà del cittadino fo<br>nel proprio Fascicolo ver                                                                                                    | el 19/05/2020 ha rivi<br>ione del Fascicolo Sa<br>cicoli Sanitari degli a<br>rnire o negare il cons<br>so i professionisti sa                                                                                                    | sto l'obbligo di espressione di esplicito consens<br>nitario.<br>sisisti imaggiorenni della Regione Piemonte.<br>enso alla consultazione dei documenti contenu<br>nitari.                                                                                                    |
|                                                                                                    | zione dei dati e doc                                                                                                    |                                                                                                    |
| Consenso alla consulta<br>parte dei professionisti<br>Per permettere la consul<br>sopitario                                                                                                    | sanitari.<br>tazione dei dati e do                                                                                                    | umenti dei Fascicolo Sanitario Elettronico di<br>cumenti contenuti nel FSE al professionista                                                                                                    |
| Consenso alla consulta<br>parte dei professionisti<br>Per permettere la consul<br>sanitario ©, viene rich<br>il mancato conferimento<br>conseguenta sulla garan<br>l'inotre semere possibil<br>decidere di non far cona<br>puntuale sul singolo de<br>Patologia e delle misur<br>in questo caso il sistema                                                                                                    | sanitari.<br>tazione dei dati e do<br>lesto di esprimere ui<br>del consenso alla co<br>cia dell'erogazione di<br>e, pur avendo forniti<br>scere solo alcuni dati<br>scere solo alcuni dati<br>scere solo alcuni dati<br>scioni registrate ne<br>garantisce che nessa          | umento del Fascicio Santano Inettronico a<br>cumenti contenuti nel FSE al professionista<br>no specifico consenso.<br>Insultatione no comporta in egni caso alcuna<br>ello prestazioni dei serviso santario natonale,<br>i consenso allo contuntatione del oproprio FSE<br>e documento dinci mediante fossicamento<br>e documento dinci mediante fossicamento<br>el dato come el caso delle stantistori professioni<br>i faccino.                                                                                                    |
| Consenso alla consulta<br>parte del professionisti<br>sanitario , viene rich<br>il mancato conferimento<br>conseguenta sulla garan<br>E inoltre sempre possibil<br>decidere di non far cone<br>puntuale sul singolo di<br>pratologia e delle misur<br>in questo caso il sistema<br>dell'esistema di tali dari                                                                                                    | sanitari.<br>tazione dei dati e do<br>lesto di esprimere u<br>del consenso alla co<br>la dell'erogazione di<br>e, pur avendo fornib<br>score solo alcuni dati<br>cumento o su grup<br>zaloni registrate ne<br>garantisce che nessi<br>e del fatto che è stati                 | umento del r saccideo santario tettorino o o<br>cumenti contenuti nel FSE al professionista<br>o specifico consenso. In esta<br>insultarione non comporta in ogni caso alcuno<br>el consenso alla consultariano del propio TSE<br>el consenso alla consultariano del programa TSE<br>el consenso alla consultariano del programa TSE<br>el consenso alla consultariano del programa TSE<br>el consenso alla consultariano del programa TSE<br>el consenso alla consultariano del programa TSE<br>el consenso alla consultariano en espano en<br>el consenso alla consultaria en ensenza e<br>espresso la velontà di oscuraria.                                                                                                    |
| Consenso alla consultar<br>parte del professionisti<br>Per parmettare la consul<br>sanitario (), viene richi<br>la mancato confermiento<br>conseguenta sulla garan<br>Findra samere possibil<br>decidere di non far conso<br>Patologia e delle misure<br>pontuale sul singelo de<br>Patologia e delle misure<br>dell'essatema di tali dari<br>Acconsento al profeso<br>accedere ai date e do<br>nel mio Fascicolo Sar | sanitari.<br>tazione dei dati e do<br>lesto di esprimere ui<br>dei consenso alla co<br>la dell'erogazione di<br>cumento o su grup<br>azioni registrate ne<br>garantize che nessi<br>e del fatto che è stati<br>sionisti sanitari ad<br>cumenti presenti<br>itario Elettronico | unitatio de relacións sinitizions estrutivos o<br>esperifica comentos.<br>La general consensos.<br>El consensos de la constancia de la general de la consensos.<br>En estructura de la constancia de la consenso de la constancia de la constancia de la constancia de la consenso de la constancia de la consenso de la consenso de la cons |

L'operazione di modifica del consenso può essere effettuata anche dal delegato qualora il delegante abbia inserito anche la delega su 'Ritiro e consultazione documenti' (vedi paragrafo 'Inserimento deleghe'). La sola delega al servizio 'Ritiro farmaci con tessera sanitaria' non permette la modifica del consenso alla consultazione.

#### Inserimento delle deleghe 3

È possibile delegare soggetti terzi all'utilizzo del servizio 'Ritiro farmaci con tessera sanitaria'. Tale operazione di delega avviene accedendo al servizio 'Gestione deleghe'. Dopo aver inserito i dati del delegante il sistema propone l'elenco dei servizi on line al cittadino delegabili.

Per consentire a soggetti terzi di operare sul servizio 'Ritiro farmaci con tessera sanitaria' occorre cliccare in corrispondenza dell'omonima voce.

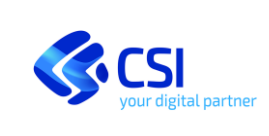

### CITTADINO

| tte Dematerializzate 🕡      | Cosa può fare il delegato                                                                                                    | Validita          |     |
|-----------------------------|----------------------------------------------------------------------------------------------------|-------------------|-----|
| mia.                        | Visualizza le ricette non oscurate                                                                                                    | 64/<br>15/02/2022 |     |
|                             | Usuelizze le ricette anche oscurete e gestisce gli<br>oscuramenti                                                                        | 14/02/2023        |     |
| cuino delle Rilevazioni 🕦   | Cosa può fare il delegato                                                                                                    | Validità          |     |
| ittina.                     | Visualizza le misurazioni                                                                                                    | nal<br>15/02/2022 |     |
|                             | Visualizza e gestisce tutte le misurazioni e la loro<br>Visibilità                                                                       | 14/02/2023        |     |
| renzione Serena (j)         | Cesa può fare il delegato                                                                                                    |                   |     |
| levozatal                   | Gestisce gli Appuntamenti, visualizza gli esti degli<br>esami e la loro-visibištà                                                        |                   |     |
| xioni per Patologie 👔       | Cosa può fare il delegato                                                                                                    |                   |     |
| ierocata.                   | Visualizza e gestiboe tutte le esenzioni e la loro<br>visibilità                                                                         |                   |     |
|                             |                                                                                                    |                   |     |
| segna ricette in farmacia 🕕 | Cosa può fare il delegato                                                                                                    | Validită          | 100 |
| cha                         | abitual, le quali potrarno accedere ale tue ricette                                                                                      | 12/02/2022        |     |
|                             | <ul> <li>demateriarizzate. Forrire l'accesso una tantum<br/>alle tue ricette dematerializzate ad una farmacia<br/>occasionale</li> </ul> | 11/02/2023        |     |
|                             |                                                                                                    |                   |     |

Per consentire al delegato di cambiare anche il consenso alla consultazione occorre fornire, oltre che il consenso al servizio 'Ritiro farmaci con tessera sanitaria' anche la delega 'forte' al servizio 'Ritiro e consultazione documenti'.

| ■ Fascicele sanitarie ③ Core patient is degem ④ □ studiatis is biformatier on monetier to biformatier on monetier to biformatier on monetier to biformatier on monetier to biformatier.                                                                                                    | 51                                           |
|----------------------------------------------------------------------------------------------------|----------------------------------------------|
| Ritiro referti e immagini con accesso Cora può five il delegato                                                                                                    |                                              |
| facilitate () Visualizza e scarica solo i decumenti non osco                                                                                                    | rati                                         |
| O Inveces 🗌 Visualizza e scarica anche i documenti oscarat                                                                                                    |                                              |
|                                                                                                    |                                              |
| Kitrie e consultazione decurranzi     Conspictore d'active     Conspictore d'active     Conspictore d'active     Conspictore d'active     Constanti e disconnenti non mostreti     Constanti e disconnenti non mostreti     Constanti e disconnenti non mostreti     Constanti e disconnenti non mostreti     Constanti e disconnenti non mostreti                                                                                                    | Vuterius<br>12/02/2022 (3)<br>ka il<br>4 4 6 |
| ocutamenti                                                                                                    | 11/62/2023                                   |
| Konta Benastrializate ()     Cos pol fan 3 degen     wantas fe note non sociante     fonore     fonore     Wondas fe note non sociante gestion     wantas entit                                                                                                    | *                                            |
| tacuales delle Ellevadori ()     Coso più feri à Integra     vicantari le massanime     foncon     vicantari le massanime     vicantari     vicantari                                                                                                    |                                              |
|                                                                                                    |                                              |
| Presenciona Senera ()     Cons pol Ana Adagena     Encica ()     Encica ()     Senera ()     Encica ()     Senera ()     Encica ()     Senera ()     Senera ()     Se | ngi                                          |
| Presentante Sprane ()     Comparison Sprane ()     Comparison Sprane ()     Comparison Sprane ()     Comparison Sprane ()     Comparison Sprane ()     Comparison Sprane ()     Comparison Sprane ()     Comparison Sprane ()     Comparison Sprane ()     Comparison Sprane ()                                                                                                    | ngi                                          |
| Processions Source ()     Conservations Source ()     Conservations Source ()     Conservations ()     Conservations ()     Conser | vyi<br>                                      |

Attenzione: il cambio dei consensi non è ammesso se il delegante ha fornito una delega su 'Ritiro e consultazione documenti' indicata come 'debole'.

| your digital partner | MANUALE UTENTE<br>RITIRO FARMACI CON TESSERA SANITARIA<br>CITTADINO                                                                                                    | Pag. <u>17</u> di 41 |
|----------------------|----------------------------------------------------------------------------------------------------|----------------------|
|                      | Presses and a set of the set of the set |                      |

#### 3.1 Accesso come delegato

È possibile utilizzare il servizio in qualità di delegato. La selezione del nominativo del delegante avviene cliccando in corrispondenza dell'etichetta 'Deleghe' posta all'estremità destra del menu principale.

#### 3.1.1 Selezione di un delegato- accesso effettuato da computer

| ि कागरत piemonte                |                      |                                                                                                    | *0                 |
|---------------------------------|----------------------|----------------------------------------------------------------------------------------------------|--------------------|
| o farmaci con Tessera Sanitaria |                      |                                                                                                    | 🕒 Alarta 🛄 Deleghe |
|                                 | Farmacia occasionale |                                                                                                    |                    |
|                                 |                      | Consenti alla farmacia occasionale di accedere alle ricette                                                                                                    |                    |
|                                 |                      | Puoi permettere a qualunque farmacia in cui ti trovi di accedere alle tue ricette: in questo caso è<br>necessario certificare il dispositivo mobile che utilizzeral per approvare l'accesso. |                    |
|                                 |                      | Scopri di più 💿                                                                                                    |                    |
|                                 |                      | Effettua l'accesso dal dispositivo mobile che intendi certificare.                                                                                                    |                    |
|                                 |                      |                                                                                                    |                    |

3.1.2 Selezione di un delegato - accesso effettuato da dispositivo mobile

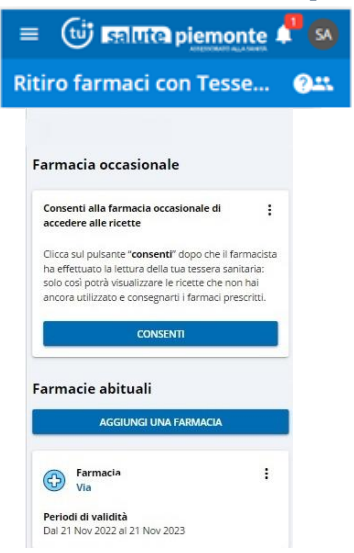

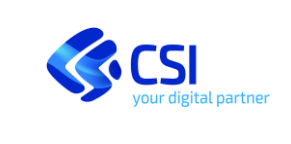

CITTADINO

Dopo aver selezionato il nominativo per cui si desidera operare il sistema ricaricherà la pagina. La barra verde presente sotto il menu principale indica che l'utente sta agendo in qualità di delegato.

# 3.1.3 Navigazione come delegato- accesso effettuato da computer

| = 💮 हत्तागरत piemonte<br>Ritiro farmaci con Tessera Sanitaria |                                                                          |                       | 🖋 😒<br>🔒 Alaan 🚊 talagta |
|---------------------------------------------------------------|--------------------------------------------------------------------------|-----------------------|--------------------------|
| Stai utilizzando il servizio per conto di                     |                                                                          |                       | ×                        |
|                                                               | Altro errore di stato consensi<br>Farmacie abituali                      | AGGIUNGI UNA FARMACIA |                          |
|                                                               | Farmacia<br>Via<br>Periodi di validità<br>Dal 23 Nov 2022 al 23 Nov 2023 | I                     |                          |

3.1.4 Navigazione come delegato- accesso effettuato da dispositivo mobile

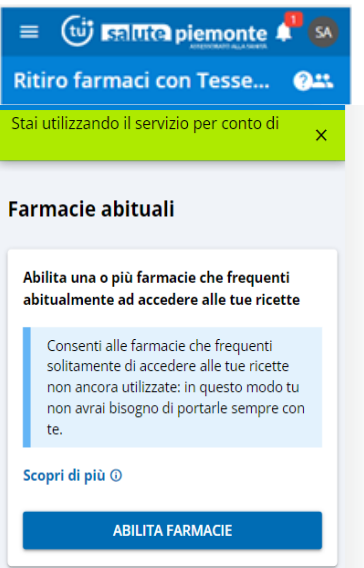

# 4 Selezione di una farmacia abituale

L'operazione di selezione di una farmacia abituale è disponibile sia da computer che da dispositivo mobile. Per poter abilitare in modo stabile (fino all'eventuale revoca o scadenza) una farmacia a consultare le ricette in nostro possesso è necessario cliccare sul pulsante:

- 'Abilita farmacia' se non sono ancora state selezionate delle farmacie;
- 'Aggiungi farmacia' se è già stata effettuata almeno una selezione

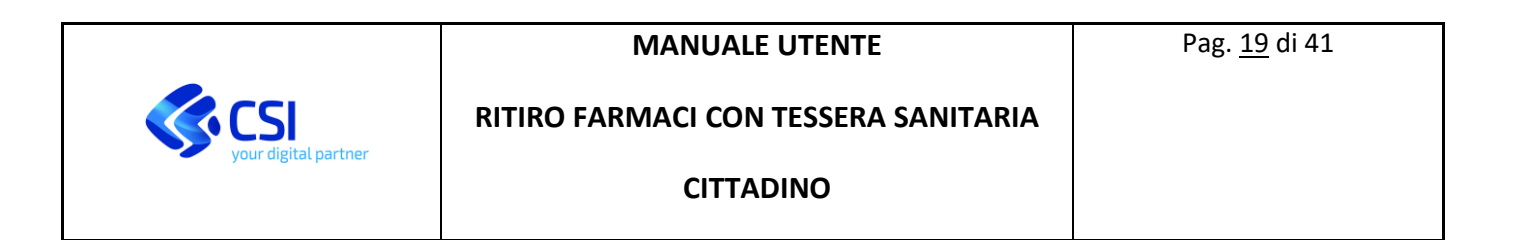

# 4.1.1 Aggiungi farmacia - accesso effettuato da computer

| Farmacia occasionale         Consenti alla farmacia occasionale di accodere alle ricette         Peo permettere a galangee farmacia in cui tornel di condere alle che ricette en quanto esti tornel di condere alle che ricette en quanto esti tornel di condere alle che ricette en quanto esti tornel di peopleto encode e di dispositivo mobile che utilizzeral per approvare l'accesso.         Scienti di più condere di dispositivo mobile che utilizzeral per approvare l'accesso.         Effettua f accesso del dispositivo mobile che utilizzeral. |  |
|----------------------------------------------------------------------------------------------------|--|
| Consenti alla farmacia occasienale di accodere alla ricette Peo permettire a qualungari tarmania in cui ti troni di accodere alla fue ricette in questo caso è necessario cestificare il dispositivo mobile che utilizzena per approvare l'accesso. Scopri di pilo O Effettua f accesso dal dispositivo mobile che initiendi certificare.                                                                                                    |  |
|                                                                                                    |  |
| Farmacle abituali  Abilita una o più farmacie che frequenti abitualmente al accedere alle tue ricette  Consenti alle farmacie che frequenti abitualmente di accedere alle tue ricette  Consenti alle farmacie che frequenti abitualmente di accedere alle tue ricette  Scopri di più O   LBUTA FARMACE                                                                                                    |  |

4.1.2 Aggiungi farmacia - accesso effettuato da dispositivo mobile

|     | aro farmaci con Tesse ()                                                                                                    |
|-----|----------------------------------------------------------------------------------------------------|
| all | nsenti alla farmacia occasionale di accedere<br>e ricette                                                                                                    |
|     | Puoi permettere a qualunque farmacia in cui<br>ti trovi di accedere alle tue ricette: in questo<br>caso è necessario certificare il dispositivo<br>mobile che utilizzerai per approvare l'accesso.                                                              |
| Sco | pri di più ©                                                                                                    |
|     | Effettua l'accesso dal dispositivo mobile che<br>intendi certificare.                                                                                                    |
| r   | macie abituali                                                                                                    |
| Ab  | llita una o più farmacie che frequenti<br>tualmente ad accedere alle tue ricette                                                                                                    |
| Ab  | lita una o più farmacie che frequenti<br>tualmente ad accedere alle tue ricette<br>Consenti alle farmacie che frequenti<br>solitamente di accedere alle tue ricette non<br>ancora utilizzate: in questo modo tu non avrai<br>bisogno di portarie sempre con te. |

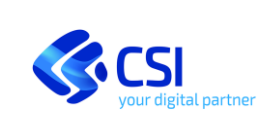

### CITTADINO

|                                                                                                    | _                                   |
|----------------------------------------------------------------------------------------------------|-------------------------------------|
| 😑 🔟 🖼 🖬 🖬 🖬 🖿                                                                                                    | 📌 🐼                                 |
| Ritiro farmaci con Tesse                                                                                                    | <u>@</u> #\$                        |
|                                                                                                    |                                     |
|                                                                                                    |                                     |
| Farmacia occasionale                                                                                                    |                                     |
| Consenti alla farmacia occasionale di<br>accedere alle ricette                                                                                                    | 1                                   |
| Clicca sul pulsante " <b>consenti</b> " dopo che il far<br>ha effettuato la lettura della tua tessera sani<br>solo così potrà visualizzare le ricette che non<br>ancora utilizzato e consegnarti i farmaci pres | macista<br>taria:<br>hai<br>critti. |
| CONSENTI                                                                                                    |                                     |
| Farmacie abituali                                                                                                    |                                     |
| AGGIUNGI UNA FARMACIA                                                                                                    |                                     |
| Farmacia<br>Via                                                                                                    |                                     |
| Periodi di validità<br>Dal 21 Nov 2022 al 21 Nov 2023                                                                                                    |                                     |

Sia che si tratti della prima farmacia abituale che viene attivata, sia che si tratti di una ulteriore farmacia, il servizio propone la maschera di ricerca della farmacia.

La ricerca di una farmacia può essere effettuata per:

- nome (anche parziale) della farmacia
- posizione della farmacia da un punto indicato

# 4.1.3 Ricerca 'Farmacie Abituali' - accesso effettuato da computer

| e 😳 हातारव piemonte<br>Ritro farmaci con Tessera Sanitaria |                     |          |     |               | and the second second s |
|------------------------------------------------------------|---------------------|----------|-----|---------------|----------------------------------------------------------------------------------------------------|
|                                                            | 🗧 Farmacia abituale |          |     |               |                                                                                                    |
|                                                            | Cerca la farmacia   |          |     |               |                                                                                                    |
|                                                            | Nome farmacia       | Vicino a | ⊗ ۞ | Distanza S km |                                                                                                    |
|                                                            |                     |          |     | CERCA         |                                                                                                    |

### 4.1.4 Ricerca 'Farmacie Abituali' - accesso effettuato da dispositivo mobile

| RITIRO FARMACI CO    | N TESSERA SANITARIA |  |
|----------------------|---------------------|--|
| your digital partner |                     |  |
| СІТТА                | ADINO               |  |
| СІТТА                | ADINO               |  |

| Ritiro farmaci con Tesse 🛛 🕮                  |
|-----------------------------------------------|
| ← Farmacia abituale                           |
| Cerca la farmacia                             |
| Nome farmacia                                 |
| Vicino a<br>VIA LEOPARDI GIACOMO, COLLEGN 💿 🛇 |
| Distanza 5 km                                 |
| CERCA                                         |
|                                               |
|                                               |
|                                               |

# 4.1.5 Ricerca per nome 'Farmacie Abituali' - accesso effettuato da computer

| = 😳 होगारत pi <u>emonte</u><br>Ritiro farmaci con Tessera Sanitaria |                     |          |     |               | e Auro | 2 mages |
|---------------------------------------------------------------------|---------------------|----------|-----|---------------|--------|---------|
|                                                                     | ← Farmacia abituale |          |     |               |        |         |
|                                                                     | Cerca la farmacia   |          |     |               |        |         |
|                                                                     | Nome farmacia       | Vicino a | ⊚ ⊗ | Distanza S km |        |         |
|                                                                     |                     |          |     | CERCA         |        |         |

# 4.1.6 Ricerca per nome 'Farmacie Abituali' - accesso effettuato da dispositivo mobile

E' possibile ricercare una farmacia inserendo il nome (o parte di esso) nel relativo campo e cliccando poi sul pulsante 'Cerca'. Il sistema restituisce l'elenco delle farmacie corrispondenti ai criteri di ricerca impostati. Si può visualizzare la localizzazione della farmacia cliccando su 'Mostra mappa'

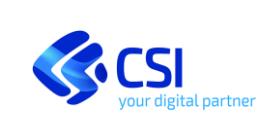

### CITTADINO

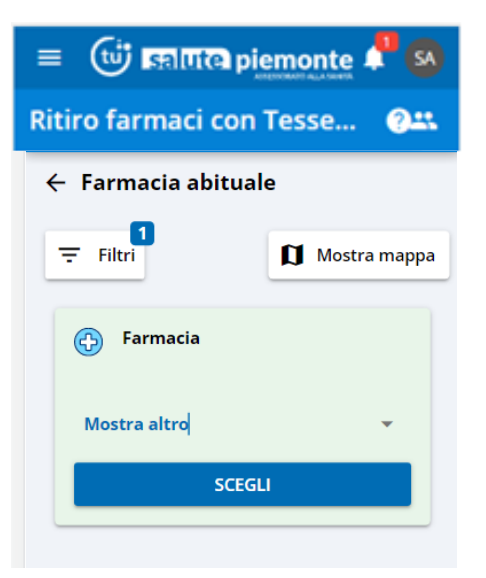

Per tornare alla visualizzazione dell'elenco delle farmacie occorre cliccare su 'Mostra elenco'.

| 😑 🔟 🛤 🖽 🖬 piemonte 📲 🚳       |                 |  |
|------------------------------|-----------------|--|
| Ritiro farmaci con Tesse 🛛 🕮 |                 |  |
| ← Farmacia abitua            | le              |  |
| ₹ Filtri                     | ■ Mostra elenco |  |
| Francia<br>Nord              | 296             |  |

### 4.1.7 Ricerca per distanza- accesso effettuato da dispositivo mobile

In alternativa è possibile ricercare tutte le farmacie che si trovano alla distanza impostata nel campo 'distanza', dal punto indicato nel campo 'vicino a'.

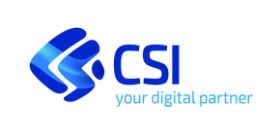

## CITTADINO

| 😑 🕕 ralite piemonte 🖊 🔕      |  |  |  |  |
|------------------------------|--|--|--|--|
| Ritiro farmaci con Tesse 🛛 🕮 |  |  |  |  |
| ← Farmacia abituale          |  |  |  |  |
| Filtri <b>Ø</b> Mostra mappa |  |  |  |  |
| Farmacie nei pressi di       |  |  |  |  |
| Farmacia                     |  |  |  |  |
| Mostra altro 👻               |  |  |  |  |
| Farmacia non aderente        |  |  |  |  |
| 🚱 Farmacia                   |  |  |  |  |
| Mostra altro 🔹               |  |  |  |  |
| Farmacia non aderente        |  |  |  |  |

Anche in questo caso è possibile passare dalla visualizzazione dei risultati della ricerca in forma di elenco (card) alla visualizzazione sulla mappa e viceversa, cliccando alternativamente sui pulsanti 'Mostra mappa' e 'Mostra elenco'.

| 😑 🔟 🖽 🖽 🛱 🚳                                                                                                    |                                                                                                    |  |  |
|----------------------------------------------------------------------------------------------------|----------------------------------------------------------------------------------------------------|--|--|
| Ritiro farmaci cor                                                                                                    | Tesse 🖓 👯                                                                                                    |  |  |
| ← Farmacia abitua                                                                                                    | le                                                                                                    |  |  |
| ₹ Filtri                                                                                                    | ≡ Mostra elenco                                                                                                    |  |  |
| Farmacie nei pressi                                                                                                    | di I                                                                                                    |  |  |
| - verment                                                                                                    |                                                                                                    |  |  |
| Contraction of the second second seco | Dentro                                                                                                    |  |  |
| Bio Dro                                                                                                    | All and All and All an |  |  |
| Brisse<br>Q<br>Lessery:                                                                                                    | Ser<br>V<br>Tangetta<br>Serta<br>Surata                                                                                                    |  |  |
| Carton Canvere                                                                                                    | n 973                                                                                                    |  |  |
| 16 410 Deluvista<br>Productionaria<br>100 Garceau                                                                                                    | al Aberodima                                                                                                    |  |  |

Cliccando sulla voce 'Mostra altro' presente nella card delle farmacie è possibile visualizzare ulteriori dati utili quali numero di telefono e indirizzo web.

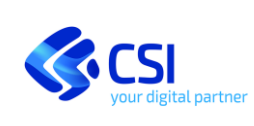

# CITTADINO

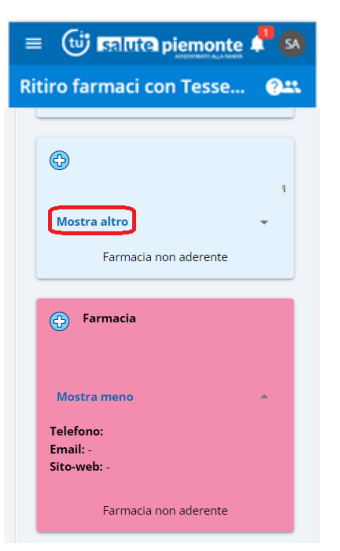

Qualsiasi sia la modalità di ricerca effettuata, le farmacie che possono essere selezionate sono quelle in cui compare la dicitura 'Farmacia aderente' (contraddistinte dal colore verde).

Nelle farmacie che possono essere selezione compare il pulsante 'Scegli'.

Nel caso non si trovasse nell'elenco la farmacia desiderata è possibile cliccare su "Mostra altri" per vedere ulteriori farmacie nel perimetro selezionato.

# 4.1.8 Ulteriore ricerca di una farmacia

Dalla pagina che riporta i risultati della ricerca delle farmacie abituali è possibile:

- effettuare la selezione della farmacia;
- tornare alla homepage del servizio cliccando in corrispondenza della freccia accanto a 'Farmacia abituale';
- ripetere la ricerca posizionandosi nei campi

|                                                                  |                                                                    | af ©<br>€ Ann ⊥thear |
|------------------------------------------------------------------|--------------------------------------------------------------------|----------------------|
| Farmacia abituale                                                |                                                                    |                      |
|                                                                  | Vicino a<br>5 risultati trovati                                    |                      |
| ©<br>Telefono<br>Email:-<br>Sito web; -<br>Farmacia non aderente | P<br>P<br>P<br>P<br>P<br>P<br>P<br>P<br>P<br>P<br>P<br>P<br>P<br>P | C Ingrandisci mappa  |

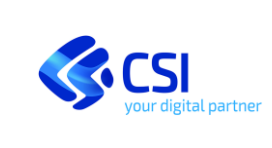

**CITTADINO** 

| = 🕼 हातारत्व pi <u>emonte</u><br>Ritiro farmaci con Tessera Sanitaria |                                      |                                                 | 🔮 🔯<br>🔒 Anne 🛄 Delegie |
|-----------------------------------------------------------------------|--------------------------------------|-------------------------------------------------|-------------------------|
|                                                                       | Farmacia abituale                    |                                                 |                         |
|                                                                       | Nome farmacia                        | © Vicino a                                      | ۲                       |
|                                                                       |                                      | ANNULLA APPLICA ati Distonze                    |                         |
|                                                                       | Ø                                    | +                                               |                         |
|                                                                       | Telefono:<br>Email: -<br>Sito web: - | Control<br>Design<br>Participant<br>Participant | × 1                     |
|                                                                       | Farmacia non aderente                | Neero 86                                        | Berto ASB               |

# 4.1.9 Selezione della farmacia-- accesso effettuato da dispositivo mobile

| = O France piemonte                  |                          |                     |                |                    |
|--------------------------------------|--------------------------|---------------------|----------------|--------------------|
| Ritiro farmaci con Tessera Sanitaria |                          |                     |                | 🕘 Alama 🛛 Delegter |
|                                      | ← Farmacia abituale      |                     |                |                    |
|                                      | Nome farmacia            | Vicino a            |                |                    |
|                                      |                          | 1 risultato trovato |                |                    |
|                                      | 🚱 Farmacia _             | 1                   | g Jos Clingran | idisci mappa       |
|                                      | <br>Telefono:<br>Email:- |                     | 1 des          | Via Inca           |
|                                      | Sito web: -              |                     |                |                    |
|                                      | SCEGL                    | - 9.16              |                |                    |
|                                      |                          | - buinty            |                |                    |
|                                      |                          | 1- 1                | Q 241          |                    |

# 4.1.10 Selezione della farmacia-- accesso effettuato da dispositivo mobile

С

| 😑 🔟 🛤 🖽 🛱 piemonte 📲 🚳       |                |  |
|------------------------------|----------------|--|
| Ritiro farmaci con Tesse 🛛 🕮 |                |  |
| Tiltri                       | 🕅 Mostra mappa |  |
| 🚱 Farmacia                   | _              |  |
| Mostra altro                 | -              |  |
| SCEGLI                       |                |  |
|                              |                |  |

Dopo aver cliccato su 'Scegli' il sistema presenta la maschera con l'intervallo temporale (di default un anno dalla data di inizio validità) per il quale varrà la scelta di 'farmacia abituale'. Questo intervallo temporale può essere modificato in questo frangente oppure successivamente. Per confermare la scelta occorre cliccare su 'Conferma'.

# 4.1.11 Selezione del periodo-- accesso effettuato da computer

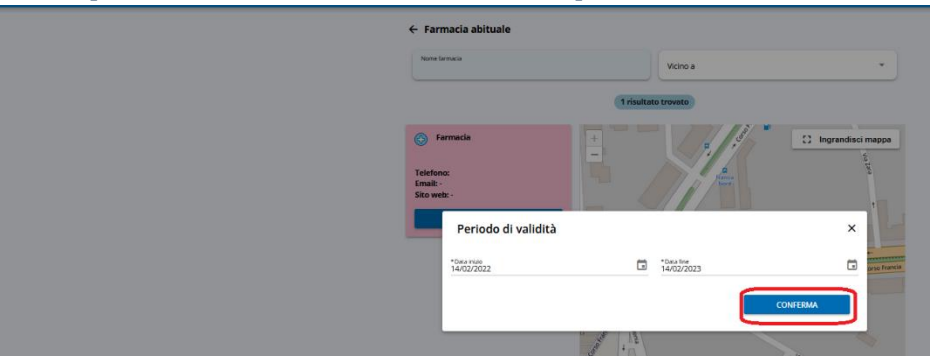

4.1.12 Selezione del periodo-- accesso effettuato da dispositivo mobile

| Aggiungi <mark>f</mark> armacia | × |
|---------------------------------|---|
| *Data inizio<br>20/02/2022      | ā |
| * Data fine<br>20/02/2023       |   |
| CONFERMA                        |   |

Al termine del processo di selezione di una farmacia abituale il sistema restituisce apposito messaggio di feedback.

4.1.13 Feedback-- accesso effettuato da computer

| Periodo di validi | tà                                | ×             |
|-------------------|-----------------------------------|---------------|
| La farmacia       | è stata selezionata con successo. |               |
|                   |                                   | VAI ALLA HOME |

4.1.14 Feedback-- accesso effettuato da dispositivo mobile

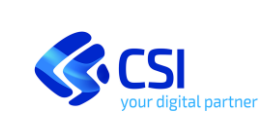

CITTADINO

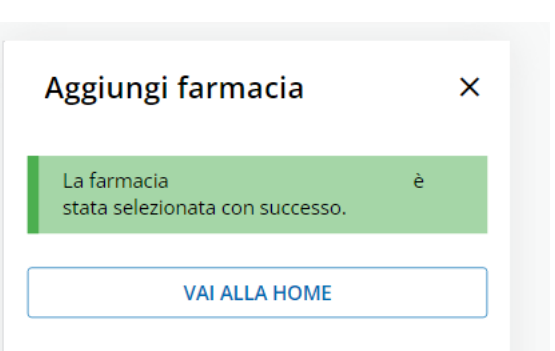

# 4.2 Cancellazione di una farmacia abituale

L'operazione di cancellazione di una farmacia abituale è disponibile sia da computer che da dispositivo mobile. Per rimuovere la selezione di una farmacia abituale occorre cliccare sui tre puntini posti in alto a destra della card riportante i dati della farmacia abituale che si desidera de-selezionare, quindi cliccare sulla voce di menu 'Rimuovi farmacia'.

# 4.2.1 Feedback-- accesso effettuato da computer

| = ஞ 時間の piemonte<br>Sitiro farmaci con Tessera Sanitaria     |                                                                                                    | n an an an an an an an an an an an an an |
|--------------------------------------------------------------|----------------------------------------------------------------------------------------------------|------------------------------------------|
| Farmacia occasional                                          | le                                                                                                    |                                          |
|                                                              | Consenti alla farmacia occasionale di accedere alle ricette                                                                                                    |                                          |
|                                                              | Puoi permettere a qualunque farmacia in cui ti trovi di accedere alle tue ricette: in questo caso è<br>necessario certificare il dispositivo mobile che utilizzerai per approvare l'accesso. |                                          |
|                                                              | Scopri di più 🛇                                                                                                    |                                          |
|                                                              | Effettua l'accesso dal dispositivo mobile che intendi certificare.                                                                                                    |                                          |
|                                                              |                                                                                                    |                                          |
| Farmacie abituali                                            | AGGIUNGI UNA FARMACIA                                                                                                    |                                          |
| Farmacia vecco<br>Via lupo glovani 65<br>Perioti di validità | 5, grugilasco                                                                                                    | fica validită                            |
| Dal 04 Apr 2022 al 04 Apr 20                                 | I23 Rimu                                                                                                    | ovi farmacia                             |

Per completare l'operazione è necessario confermare l'operazione cliccando sul pulsante 'conferma'.

| = 🔂 कागरव piemonte                   |                                                            | *0                |
|--------------------------------------|------------------------------------------------------------|-------------------|
| Ritiro farmaci con Tessera Sanitaria |                                                            | S Anto II Designe |
| Farma                                | cia occasionale                                            |                   |
| Farma<br>Period                      | Consent alla farmacia occasionale di accedere alle ricette |                   |

4.2.2 Feedback-- accesso effettuato da dispositivo mobile

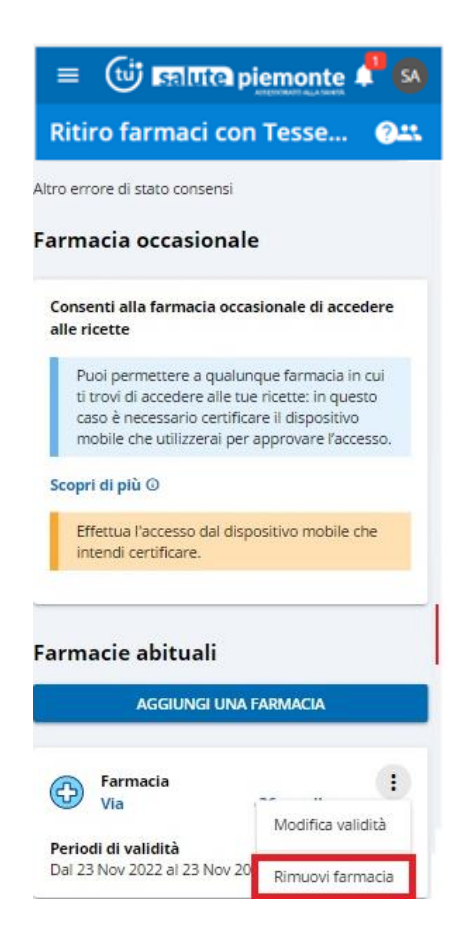

Per completare l'operazione è necessario confermare l'operazione cliccando sul pulsante 'conferma'.

| Rimuovi farmacia               |
|--------------------------------|
| Stai per rimuovere la farmacia |
| CONFERMA                       |
| ANNULLA                        |

La farmacia non sarà più presente nell'elenco delle farmacie abituali.

#### 4.3 Modifica intervallo di validità di una farmacia abituale

L'operazione di modifica dell'intervallo di validità della farmacia abituale è disponibile sia da computer che da dispositivo mobile.

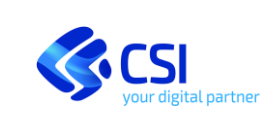

CITTADINO

Per modificare l'intervallo temporale per cui si desidera che la farmacia selezionata tra quelle abituali possa operare occorre cliccare sui tre puntini posti in alto a destra della card riportante i dati della farmacia abituale, quindi cliccare sulla voce di menu 'Modifica validità'.

# 4.3.1 Modifica intervallo-- accesso effettuato da computer

| = 📴 हजागरव pi <u>emonte</u><br>Ritiro farmaci con Tessera Sanitaria |                                                       |                                                                                                    | 🖉 🔯<br>O Alama 🕮 Denagtar |
|---------------------------------------------------------------------|-------------------------------------------------------|----------------------------------------------------------------------------------------------------|---------------------------|
| Fa                                                                  | armacia occasionale                                   |                                                                                                    |                           |
|                                                                     |                                                       | Consenti alla farmacia occasionale di accedere alle ricette                                                                                                    |                           |
|                                                                     |                                                       | Puoi permettere a qualunque farmacia in cui ti trovi di accedere alle tue ricette: in questo caso è<br>necessario certificare il dispositivo mobile che utilizzerai per approvare l'accesso. |                           |
|                                                                     |                                                       | Scopri di più 🛈                                                                                                    |                           |
|                                                                     |                                                       | Effettua l'accesso dal dispositivo mobile che intendi certificare.                                                                                                    |                           |
|                                                                     |                                                       |                                                                                                    |                           |
| Fa                                                                  | armacie abituali                                      | AGGIUNGI UNA FARMACIA                                                                                                    |                           |
|                                                                     | Farmacia vecco<br>Via lupo giovanni 65. grugi         | lasco :                                                                                                    |                           |
|                                                                     | Periodi di validità<br>Dal 04 Apr 2022 al 04 Apr 2023 |                                                                                                    |                           |

# 4.3.2 Modifica intervallo-- accesso effettuato da dispositivo mobile

| AGGIUNGI UNA             | FARMACIA            |
|--------------------------|---------------------|
| 🕤 Farmacia               |                     |
| £) · · · · · · · · · · · | Modifica validità   |
| eriodi di validità       |                     |
| al 18 Feb 2022 al 18 Feb | Rimuovi<br>farmacia |

Il sistema mostra la maschera per la modifica dell'intervallo temporale. Dopo aver inserito il nuovo periodo all'interno del quale si desidera abilitare la farmacia occorre cliccare sul pulsante 'Conferma' al fine di confermare l'operazione.

# 4.3.3 Conferma modifica intervallo-- accesso effettuato da computer

| Periodo di validità      |   |                          |          | ×  | : |
|--------------------------|---|--------------------------|----------|----|---|
| 10di<br>04 Ft 14/02/2022 |   | *Data line<br>14/02/2023 |          |    |   |
| duta                     |   |                          | CONFERMA | ור |   |
| F                        | _ |                          |          |    |   |

L'avvenuta modifica del periodo di validità viene confermato da un messaggio di feedback.

| Periodo di validità                                   |        | × |
|-------------------------------------------------------|--------|---|
| Il periodo di validità è stato cambiato con successo. |        |   |
|                                                       | CHIUDI |   |

4.3.4 Conferma modifica intervallo-- accesso effettuato da dispositivo mobile

| Modifica validità          | × |
|----------------------------|---|
| *Data inizio<br>18/02/2022 |   |
| *Data fine<br>18/02/2023   |   |
| CONFERMA                   |   |

L'avvenuta modifica del periodo di validità viene confermato da un messaggio di feedback.

| Il periodo di validità è stato cambiato con<br>successo. |  |
|----------------------------------------------------------|--|
|                                                          |  |
| CHIUDI                                                   |  |

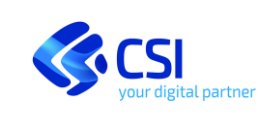

**CITTADINO** 

Il periodo di validità può essere modificato anche per le farmacie la cui abilitazione risulta 'scaduta'.

Se la data di fine validità è posteriore alla data in cui si sta eseguendo l'operazione, sarà modificabile solo la data di fine validità. Se la data fine validità è anteriore alla data in cui si sta eseguendo l'operazione, quindi la validità è scaduta, sarà modificabile sia la data di inizio sia quella di fine; la data di inizio non potrà essere antecedente alla data dell'operazione.

#### Certifica Device (per farmacia occasionale) 4.4

L'operazione di certificazione di un device è consentita unicamente dai dispositivi mobili.

L'abilitazione alla consultazione delle ricette di una farmacia occasionale, cioè non presente nella lista delle farmacie scelte come abituali, prevede che sia stato certificato il dispositivo mobile.

Per effettuare tale operazione è necessario cliccare su 'Certifica Dispositivo'.

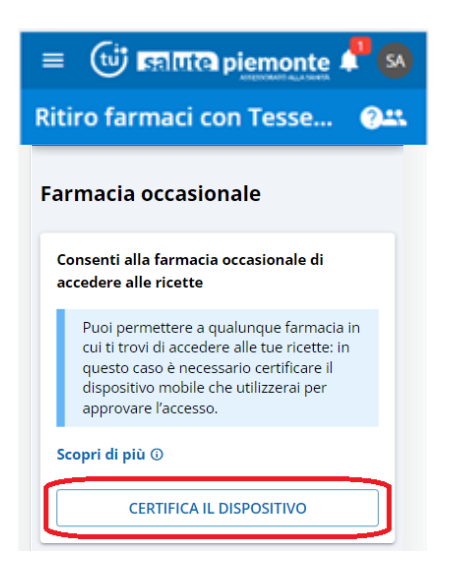

Prerequisito per l'operazione di certificazione di un dispositivo è aver inserito i propri contatti (vedi paragrafo successivo). Se i contatti non sono stati inseriti il sistema propone l'inserimento degli stessi.

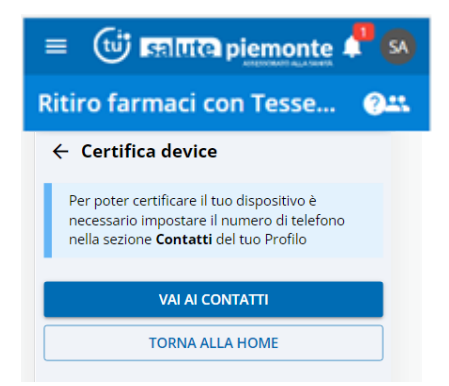

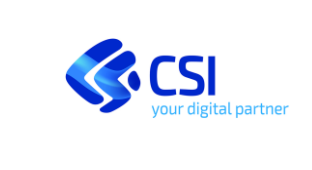

**CITTADINO** 

Se i contatti sono stati inseriti è presente il pulsante 'Certifica Dispositivo'

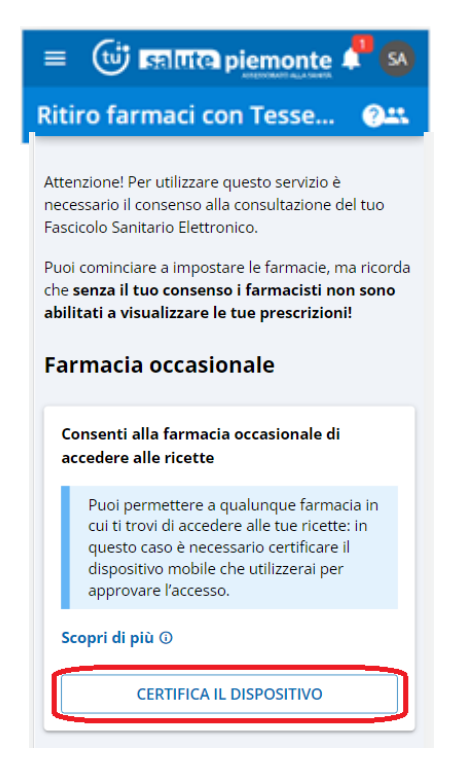

Cliccando sul pulsante 'Certifica Dispositivo' l'operazione viene completata e si può ritornare alla pagina principale selezionando la voce 'Torna alla home' o cliccando sulla freccia in alto a sinistra.

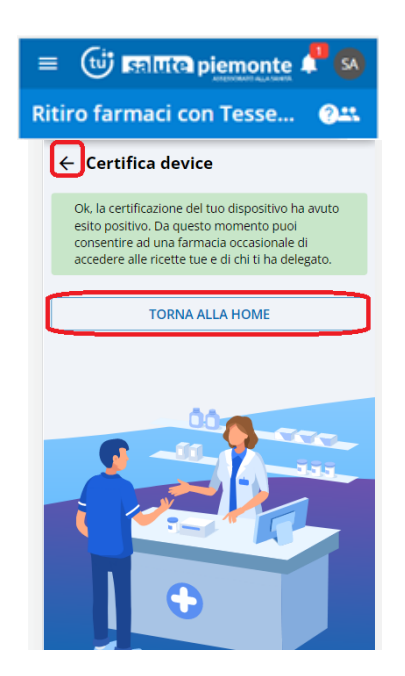

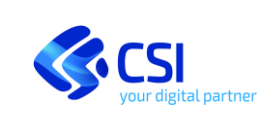

## 4.5 Inserimento dei contatti

Per inserire i contatti occorre accedere alla sezione 'Profilo' accessibile cliccando sull'icona che riporta le iniziali di chi sta operando. Suddetta icona, di forma circolare, si trova nell'angolo di destra del menù principale.

L'operazione può essere effettuata sia sia su computer che su dispositivo mobile.

# 4.5.1 Accesso alla sezione Profilo – accesso effettuato da computer

| = (i) EDITA piemonte                                                                                      |                                                                                                    |                        |
|----------------------------------------------------------------------------------------------------|----------------------------------------------------------------------------------------------------|------------------------|
| Ritiro farmaci con Tessera Sanitaria                                                                      | e 1944<br>1                                                                                                    | 077844L7360<br>Profilo |
| Farmacia o                                                                                                | occasionale                                                                                                    | Esci                   |
|                                                                                                    | Consenti alla farmacia occasionale di accedere alle ricette Puol permettere a qualumque farmata in qui ti trovi di accedere alle fue ricette in questo caso è necessario certificare il dispositivo mobile che utilizzeral per approvare laccesso. Scopri di più O  Effettua l'accesso dal dispositivo mobile che intendi certificare. |                        |
| Farmacie a                                                                                                | bitual Accused UNA KARMACK                                                                                                    |                        |
| Format     Format     Format     Format     Format     Format     Format     Format     Format     Format | kik vece ::<br>pe glovanni 65, grugliasco<br>22 zi d/4 Apr 2023                                                                                                    |                        |
|                                                                                                    | ricette che non hai ancora utilizzato e<br>consegnarti i farmaci prescritti.                                                                                                    |                        |
|                                                                                                    |                                                                                                    |                        |
|                                                                                                    | Farmacie abituali                                                                                                    |                        |
|                                                                                                    | AGGIUNGI UNA FARMACIA                                                                                                    |                        |
|                                                                                                    | 🥿 Farmacia madonna delle rose 🚦                                                                                                    |                        |

Per inserire i contatti è necessario posizionarsi nella relativa pagina (cliccando sull'omonima voce di menù) quindi cliccare su 'Componi il profilo personale'.

### 4.5.3 Sezione contatti – accesso effettuato da dispositivo mobile

| 1                                                                                                    |     |
|----------------------------------------------------------------------------------------------------|-----|
|                                                                                                    | 380 |
|                                                                                                    |     |
|                                                                                                    |     |
| •                                                                                                    |     |
|                                                                                                    |     |
| Anagrafica Contatti Notifiche Accessi                                                                                                    |     |
| Non hai ancora creato il tuo profilo personale.<br>Componilo per avere un <b>contatto unico con la PA piemontese</b> e per ricevere <b>notifiche</b> dai servizi di <i>Salute Piemonte</i> |     |
| COMPONI IL PROFILO PERSONALE                                                                                                    |     |
|                                                                                                    |     |

# 4.5.4 Sezione contatti – accesso effettuato da dispositivo mobile

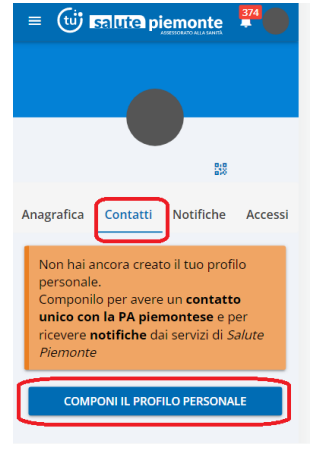

Il sistema chiede di confermare la presa visione dell'informativa.

# 4.5.5 Sezione contatti – accesso effettuato da computer

| Informativa                                                                                                    | Contetti                                                                                                    | Notifiche                                                                                                    |
|----------------------------------------------------------------------------------------------------|----------------------------------------------------------------------------------------------------|----------------------------------------------------------------------------------------------------|
| Termini e condizioni d'us                                                                                                    | 0                                                                                                    |                                                                                                    |
| SERVIZIO "PREFERENZE DI N                                                                                                    | DTIFICA"                                                                                                    |                                                                                                    |
| Gentile cittadina (cittadino,<br>il servizio "Preferenze di notifica" è un serv<br>immediata ed efficiente la comunicazione ti<br>dell'Amministrazione Digitale" (utilizzo de                                                                | izio effecto dalla Pubblica Amministrazione piem<br>a cittadini e Amministrazioni come previsto del D<br>lle tecnologie dell'informazione).                             | entese con l'intento di rendere più agevole,<br>lecreto Legialativo \$2/2005 e s.m.i. "Codice                                             |
| Cosa fa il servizio "Preferenze di notifica                                                                                                    |                                                                                                    |                                                                                                    |
| Il servizio è gratuito e pesmette di ricevere l<br>email e il proprio numero di telefono celluli<br>intende ricevere. Trattandosi di un servizio                                                                                             | le notifiche relative ai servizi presenti sul portale.<br>are, sosghere i servizi sui quali si vuolo attivuro e<br>opzionale, si può decidere in qualsiasi momento d    | È sufficiente inserire il proprio indirizzo<br>selezionare la tipologia di notifica che si<br>i annullare la sottoscrizione di notifiche. |
| ll servizio "Preferenze di notifica" sarà utili<br>vi aderiranno e per i quali verni esprimere                                                                                                    | zzato non solo dai servizi di questo portale ma da<br>volontariamente il tuo interesse a ricevere notifici                                                              | tutti i servizi culine della PA piementese ch<br>z.                                                                                       |
| Tipologie di notifiche attivabili                                                                                                    |                                                                                                    |                                                                                                    |
| Le tipologie di notifiche che si possono rice                                                                                                    | rvere sono le seguenti                                                                                                    |                                                                                                    |
| <ul> <li>Email all'indirizzo di posta elettronic</li> <li>SMS al numero di telefono cellulare</li> <li>Messaggio intantaneo (push) sul desk<br/>avvule, per la consegna delle netrifich<br/>prescelta potrà essere in ogni moment</li> </ul> | a indicato;<br>indicato;<br>log del posptio pervotal computer o sul proptio di<br>, del cloud FiteBase di Google con le seguenti <u>co</u><br>to revocata o modificata. | spositivo mobile, in questo caso il servizio<br>ninzioni d'uno. La tipologia di nottifica                                                 |
| Dati di contatto                                                                                                    |                                                                                                    |                                                                                                    |
|                                                                                                    | orlina della Dà viencontere che aderiramo al Ser                                                                                                    | izio "Preferenze di actifica". Se si modific                                                                                              |

# 4.5.6 Sezione contatti – accesso effettuato da dispositivo mobile

| your digital partner | MANUALE UTENTE<br>RITIRO FARMACI CON TESSERA SANITARIA<br>CITTADINO | Pag. <u>35</u> di 41 |
|----------------------|---------------------------------------------------------------------|----------------------|
|                      | <ul> <li>← Profilo personale</li> <li><b>⊘</b> (3)</li> </ul>       |                      |

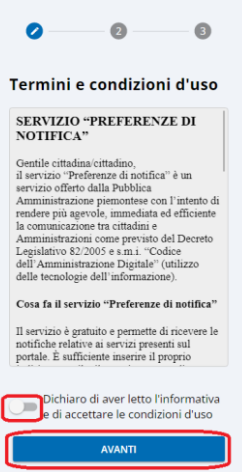

Dopo aver inserito il proprio numero di cellulare e/o l'indirizzo e-mail occorre cliccare su 'Avanti'.

# 4.5.7 Inserimento contatti – accesso effettuato da computer

| ← Pi                             | rofilo personale                                                                                                    |                                                                                                    |                                             |
|----------------------------------|----------------------------------------------------------------------------------------------------|----------------------------------------------------------------------------------------------------|---------------------------------------------|
|                                  | Informativa                                                                                                    | Contatti                                                                                                    | Notifiche                                   |
| Cont                             | tatti                                                                                                    |                                                                                                    |                                             |
| Per r<br>L'ind<br>onlir<br>Se no | ricevere notifiche via email o SMS devi ins<br>lirizzo email ed il numero di telefono sara<br>ne delle <b>PA piernontesi che prevedono</b><br>on inserisci i tuoi contatti puoi comunque | erire almeno un contatto.<br>nno salvati nel tuo profilo personale e saranno vali<br>l' <b>invio di notifiche</b><br>e scegliere di <b>ricevere le notifiche push.</b> | di come <b>contatto unico per i servizi</b> |
|                                  | Email *                                                                                                    |                                                                                                    | 1                                           |
| ¢,                               | Numero telefono<br>Aggiungi                                                                                                    |                                                                                                    | >                                           |
|                                  |                                                                                                    | INDIET                                                                                                    | RO AVANTI                                   |

|                      | MANUALE UTENTE                       | Pag. <u>36</u> di 41 |
|----------------------|--------------------------------------|----------------------|
| <b>CSI</b>           | RITIRO FARMACI CON TESSERA SANITARIA |                      |
| your digital partner | CITTADINO                            |                      |
|                      | 1                                    |                      |

4.5.8 Inserimento contatti – accesso effettuato da dispositivo mobile

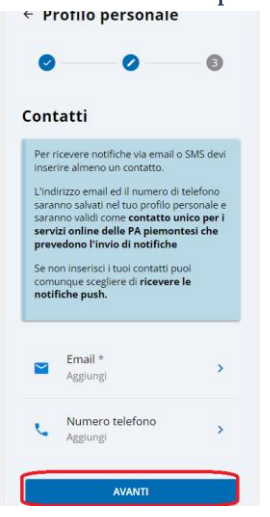

Se si sta certificando un numero di telefono, per completare l'operazione occorre inserire il codice OTP (one time password) che è stato inviato al numero di telefono che si sta certificando.

Se si sta certificando un indirizzo e-mail, per completare l'operazione occorre inserire il codice OTP (one time password) che è stato inviato all'indirizzo e-mail che si sta certificando.

Dopo aver inserito il codice OTP occorre cliccare su 'Conferma' o 'Avanti'.

# 4.5.9 Inserimento codice OTP – accesso effettuato da computer

| Email                                               |          |          |
|-----------------------------------------------------|----------|----------|
| Verifica                                            |          |          |
| Abbiamo inviato il codice di verifica all'indirizzo |          |          |
| Inseriscilo qui sotto per terminare la procedura.   |          |          |
| * Codice di conferma                                |          |          |
| Il codice scadrà tra 29:04                          |          | 57       |
|                                                     | INDIETRO | CONFERMA |
|                                                     |          |          |
| Fine Fine                                           |          |          |

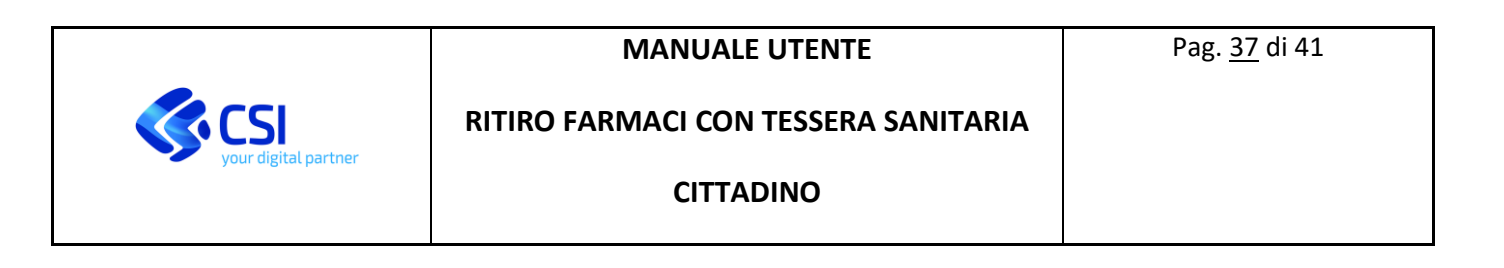

| Inserisci numero di telefono mobile                                                                  |          | ×   |
|----------------------------------------------------------------------------------------------------|----------|-----|
| Vumero Vumero                                                                                        |          |     |
| Verifica                                                                                             |          |     |
| Abbiamo inviato il codice di verifica al numero<br>Inseriscilo qui sotto per terminare la procedura. |          |     |
| * Codice di conferma                                                                                 |          |     |
| II codice scadrà tra 29:56                                                                           | INDIETRO | 0/5 |
| 3 Fine                                                                                               |          |     |

# 4.5.10 Inserimento codice OTP – accesso effettuato da dispositivo mobile

| risci email                                            | ×   | Inserisci numero di telefono                        |
|--------------------------------------------------------|-----|-----------------------------------------------------|
| Email                                                  |     | Numero                                              |
| Verifica                                               |     | Verifica                                            |
| Abbiamo inviato il codice di<br>verifica all'indirizzo |     | Abbiamo inviato il codice di<br>verifica al numero  |
| Inseriscilo qui sotto per termina<br>la procedura.     | are | Inseriscilo qui sotto per terminar<br>la procedura. |
|                                                        |     | *Codice di conferma                                 |
| * Codice di conferma                                   |     | Il codice scadrà tra 29:02                          |
| Il codice scadrà tra 28:34                             | 0/5 | CONFERMA                                            |
|                                                        |     |                                                     |
| CONFERMA                                               |     |                                                     |

4.5.11 Conferma validazione indirizzo e-mail/numero di telefono – – accesso effettuato da computer

| Inserisci email               |                     | ×    |
|-------------------------------|---------------------|------|
| email                         |                     |      |
| Verifica                      |                     |      |
| Fine                          |                     |      |
| Verifica completa             | ata!                |      |
| Il tuo indirizzo <sup>,</sup> | è stato verificato! |      |
|                               |                     | FINE |

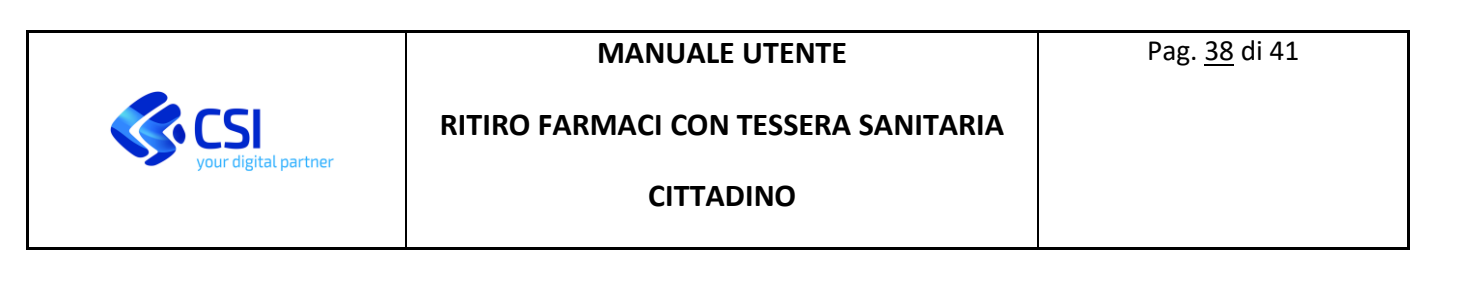

| Inse | risci numero di telefono mol | ie                    | ×    |
|------|------------------------------|-----------------------|------|
| Ø    | Numero                       |                       |      |
| 0    | Verifica                     |                       |      |
| 0    | Fine                         |                       |      |
|      | Verifica completata          |                       |      |
|      | ll tuo numero di telefonc    | 1 è stato verificato! |      |
|      |                              |                       |      |
|      |                              |                       | FINE |

4.5.12 Conferma validazione indirizzo e-mail/numero di telefono – accesso effettuato da dispositivo mobile

| risci email ×                              | Inserisci numero di telefono                     |
|--------------------------------------------|--------------------------------------------------|
| Email                                      | Vumero                                           |
| Verifica                                   | Verifica                                         |
| Fine                                       | <b>Fine</b>                                      |
| Verifica<br>completata!                    | Verifica                                         |
| ll tuo indirizzo<br>è stato<br>verificato! | Il tuo numero di telefono<br>è stato verificato! |

### 4.6 Consentire l'accesso ad una farmacia occasionale

L'operazione di consenso ad una farmacia occasionale per accedere alle proprie ricette è consentita unicamente dai dispositivi mobili.

Prerequisito dell'operazione di autorizzazione di una farmacia occasionale è di avere <u>certificato il proprio</u> <u>dispositivo</u> (vedi paragrafo 4.4).

Tale operazione di autorizzazione è possibile effettuarla anche senza l'utilizzo di SPID/CIE.

L'autorizzazione alla consultazione delle proprie ricette, da parte di una 'Farmacia occasionale' prevede che in precedenza il farmacista abbia effettuato la lettura della Tessera Sanitaria dell'utente. A seguito di questa operazione l'utente potrà autorizzare la farmacia occasionale ad accedere alle proprie ricette selezionando il pulsante "Consenti".

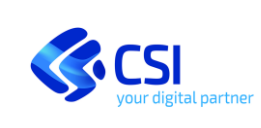

### CITTADINO

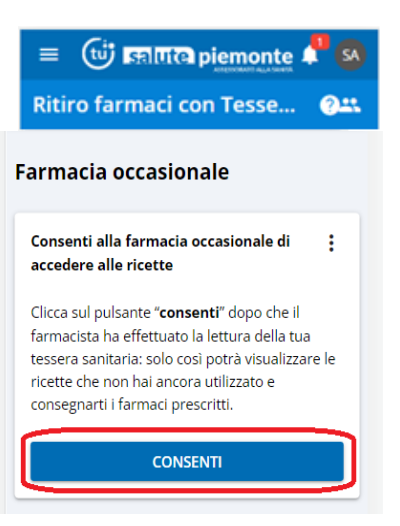

Viene richiesta una seconda autorizzazione (nota bene: nel messaggio all'utente sono riportato i riferimenti della Farmacia che si sta abilitando). Per completare l'operazione di autorizzazione di una farmacia abituale occorre cliccare su 'Conferma'.

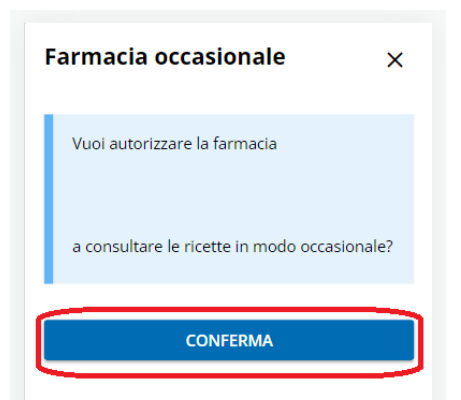

Il successo dell'operazione viene confermato da un messaggio di feedback all'utente.

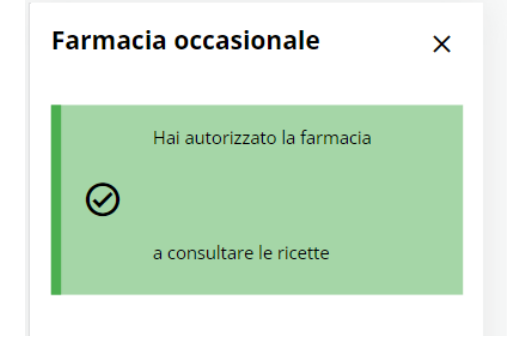

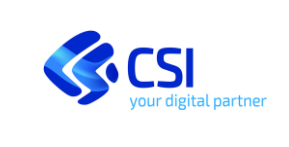

#### CITTADINO

# 4.7 Disabilitazione dispositivo precedentemente certificato

Per disabilitare il dispositivo che è stato certificato occorre cliccare sul pulsante 'Disabilita certificazione' e confermare l'operazione.

Disabilitando il dispositivo non sarà più possibile permettere alle farmacie in cui occasionalmente ci si trovi la consultazione delle ricette.

# 4.7.1 Disabilita certificazione-- accesso effettuato da computer

| Farmacia occasionale                                                         |                           |
|------------------------------------------------------------------------------|---------------------------|
| Consenti alla farmacia occasionale di accedere alle ricette                  |                           |
| Dispositivo attualmente certificato:                                         |                           |
| Modello: Huawei p30                                                          |                           |
| Sistema operativo: Android                                                   |                           |
| Browser: Chrome                                                              |                           |
| Data: 25 Gennaio 2022                                                        |                           |
| Certificato da: Cittadino da servizio on-line "consegna ricette in farmacia" |                           |
|                                                                              | DISABILITA CERTIFICAZIONE |

L'operazione deve essere riconfermata cliccando nuovamente su 'Disabilita certificazione'.

| lodello: Samsung sm-g955   |                                                    |                             |
|----------------------------|----------------------------------------------------|-----------------------------|
| stema operativo: Android   |                                                    |                             |
| owser: Chrome              |                                                    |                             |
| ta: 14 Febbraio 2022       |                                                    |                             |
| rtificato da: Cittadino da | ervizio on-line "consegna ricette in farmacia"     |                             |
|                            |                                                    |                             |
|                            |                                                    | BILITA CERTIGICAZIONE       |
|                            | Austice                                            | Charles Centre Centre Conte |
|                            | AVVISO                                             | ^                           |
|                            |                                                    |                             |
| macie abituali             | (i) Attenzione!                                    | AGGIUNGI UNA FARMACIA       |
|                            | Se disabiliti la certificazione del tuo dispositiv | vo, le farmacie in cui ti   |
| 8 N.S. 18                  | servi occasionalmente non potranno più aco         | edere alle tue ricette.     |
| Farmacia r                 |                                                    |                             |
| í lí                       | DISABILITA CERTIFICAZIONE                          |                             |
| riodi di validità          | DISADIETTA CERTIFICAZIONE                          | ·                           |
| 1 04 Feb 2022 al 05 Feb 20 | 5                                                  |                             |
|                            |                                                    |                             |
| aduta                      |                                                    |                             |
| 20010                      |                                                    |                             |
|                            |                                                    |                             |
| Farmacia madonna           | ene rose                                           |                             |

# 4.7.2 Disabilita certificazione-- accesso effettuato da dispositivo mobile

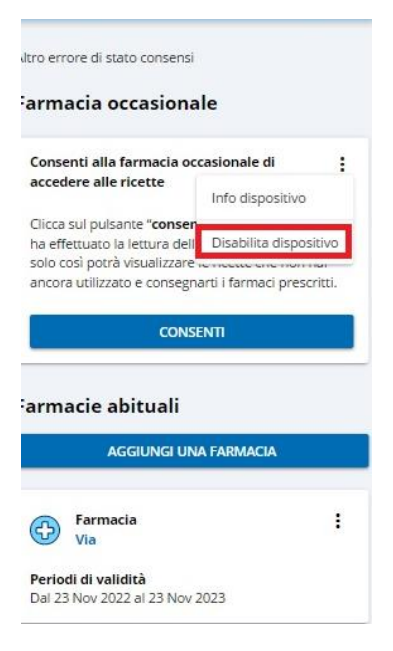

L'operazione di 'disabilita certificazione' prevede che l'operazione venga confermata una seconda volta.

| 0 | Attenzione!<br>Se disabiliti la certificazione del tuo<br>dispositivo, le farmacie in cui ti servi<br>occasionalmente non potranno più<br>accedere alle tue ricette. |  |
|---|----------------------------------------------------------------------------------------------------|--|

Il sistema conferma l'avvenuta operazione con la comparsa di un messaggio di feedback.

| Avviso ×                                                |   |
|---------------------------------------------------------|---|
| La certificazione è stata disabilitata con<br>successo. |   |
| TORNA ALLA HOME                                         | ] |